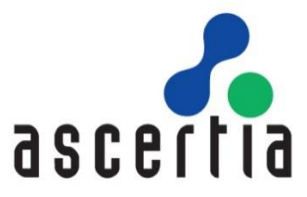

# ADSS RAS Developers Guide

# ASCERTIA LTD

FEBRUARY 2021

Document Version - 6.8.0.2

© Ascertia Limited. All rights reserved.

This document contains commercial-in-confidence material. It must not be disclosed to any third party without the written authority of Ascertia Limited.

# CONTENTS

| 1 | Introduction                                     | 3  |
|---|--------------------------------------------------|----|
|   | 1.1 Scope                                        | 3  |
|   | 1.2 Intended Readership                          | 3  |
|   | 1.3 Conventions                                  |    |
|   | 1.4 Technical support                            |    |
| 2 | ADSS Server RAS Service Overview                 | 4  |
| 3 | Business Application Interfaces                  | 6  |
|   | 3.1 Ascertia APIs                                | 6  |
|   | 3.2 CSC APIs                                     | 31 |
| 4 | Mobile Application Interfaces                    | 43 |
|   | 4.1 Authenticate Application                     | 43 |
|   | 4.2 Authenticate User                            |    |
|   | 4.3 Verify OTPs                                  |    |
|   | 4.4 Renew Access Token                           |    |
|   | 4.5 Device Registration                          | 49 |
|   | 4.6 List Registered Devices                      | 50 |
|   | 4.7 Delete Device                                | 51 |
|   | 4.8 Get Pending Authorisation Request            | 53 |
|   | 4.9 Authorise a Pending Request                  | 55 |
|   | 4.10 Cancel a Pending Authorisation Request      | 56 |
|   | 4.11 User Profile                                | 57 |
|   | 4.12 Get Device Registration Settings            | 58 |
|   | 4.13 Generate QR Code                            | 59 |
|   | 4.14 Verify QR Code                              | 60 |
|   | 4.15 Register Device for Push Notification       | 61 |
| 5 | Signature Activation Data (SAD) – Body Structure | 63 |
| 6 | Get Profile Information                          | 64 |
| 7 | Error Code List                                  | 66 |

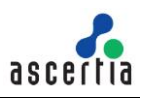

# 1 Introduction

## 1.1 Scope

This document provides information on how to integrate mobile applications and business applications with ADSS Server RAS Service for remote signature authorisation.

The integration uses REST architectural style APIs only. These calls are sent over HTTPS from the mobile device to the ADSS Server RAS Service.

## **1.2 Intended Readership**

This guide is intended for developers who are integrating mobile applications with ADSS Server for remote signature authorisation. The document assumes a reasonable knowledge of web application development, specifically RESTful Web services and ADSS Server.

#### **1.3 Conventions**

The following typographical conventions are used in this guide to help locate and identify information:

- **Bold** text identifies menu names, menu options, items you can click on the screen, file names, folder names, and keyboard keys.
- Courier New font identifies code and text that appears on the command line.
- Bold Courier New identifies commands that you are required to type in.
- Courier New font identifies Ajax request/response in HTTP message body.

#### **1.4 Technical support**

If technical support is required, Ascertia has a dedicated support team. Ascertia Support can be contacted in the following ways:

| Support Website | www.ascertia.com/support                                    |
|-----------------|-------------------------------------------------------------|
| Support Email   | support@ascertia.com                                        |
| Knowledge base  | http://kb.ascertia.com/display/AKBS/Ascertia+Knowledge+base |

In addition to the free support service describe above, Ascertia provides formal support agreements with all product sales. Please contact sales@ascertia.com for more details.

A Product Support Questionnaire should be completed to provide Ascertia Support with further information about your system environment. When requesting help, it is always important to confirm:

- System Platform details.
- ADSS Server version number and build date.
- Details of specific issue and the relevant steps taken to reproduce it.
- Database version and patch level.
- Product log files

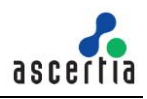

# 2 ADSS Server RAS Service Overview

ADSS Server RAS Service is the client-facing component of the ADSS Server remote signing solution. It acts as a gateway controlling access to the ADSS Server Signature Activation Module (SAM) which performs the actual remote signing operation. For brevity the ADSS Server RAS Service will be referred to as ADSS RAS throughout this document.

The purpose of ADSS RAS is to manage:

- RAS registration services:
  - Register users for remote signing. This involves not only registering the user details (e.g. Name, email and phone number) but also requesting their signing key pair generation inside the ADSS Server SAM's HSM and then ensuring the corresponding public key certificate is issued by communicating with various ADSS Server components (and optionally any external CAs).
  - Register user's mobile devices for remote signing. It is possible for a user to register multiple devices.
- RAS signing services:
  - Receiving signing requests from business applications on behalf of users. Note business applications can either communicate with the ADSS Signing Service component which acts as a Signature Creation Application (SCA) which then passes the Data To Be Signed/Represented (DTBS/R) to ADSS RAS or they can directly interact with RAS Service.
  - Request authorisation of the remote signature from the user, by conducting a Signature Activation Protocol (SAP) with the user's registered mobile device.

Note for both registration and signing ADSS RAS is not the end-point, it acts as a front-end management service for the ADSS Server SAM service.

ADSS RAS has an Ascertia-defined API for user registration, device registration and certificate management and follows the industry-defined Cloud Signature Consortium<sup>1</sup> protocol for signing operations. The Signature Activation Protocol (SAP) interface with the user's mobile device for authorising the remote signature is also Ascertia-defined.

<sup>&</sup>lt;sup>1</sup> See http://www.cloudsignatureconsortium.org/ for more details

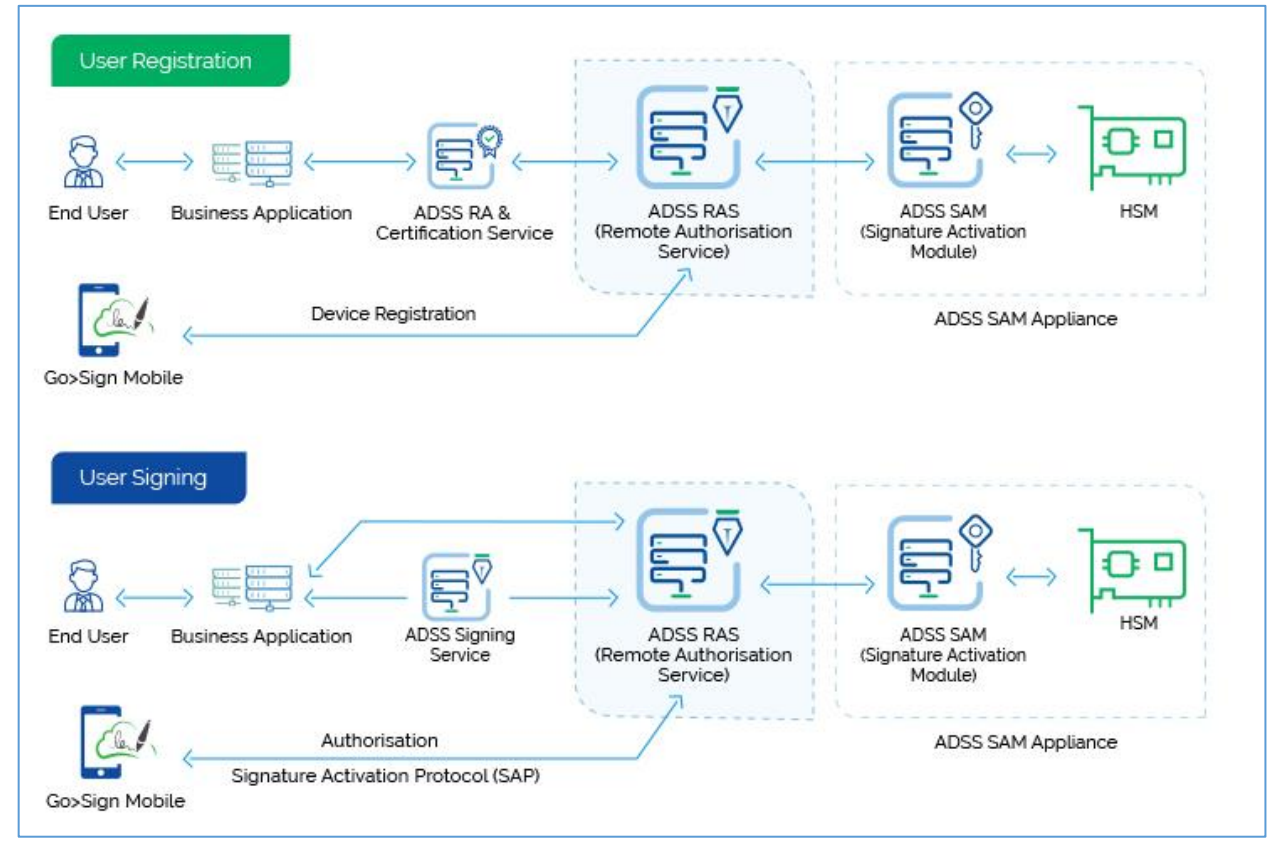

Figure 1 - RAS Service & Business Application Interaction

ADSS RAS receives all the benefits of the well-proven, robust architecture of ADSS Server. The ADSS Server Architecture & Deployment Guide describes how to implement a high availability and fault tolerant solution.

Calls to ADSS Services, including the RAS Service, use standard ADSS Server Tomcat HTTPS Listeners/Connectors. Port 8778 is used to communicate with ADSS Server over server-side TLS v1.2.

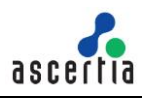

# **3 Business Application Interfaces**

ADSS RAS has a number of APIs aimed at business applications which initiate user registrations and signing operations. We can categorise the APIs in two sections:

- Ascertia APIs
- CSC APIs

The details of both APIs is given below.

#### 3.1 Ascertia APIs

The APIs implemented by Ascertia for ADSS RAS Service is given below:

#### 3.1.1 Register User

Creates a user in SAM Service. When a new user is created then response status '201' is returned. A business application will register its users using this interface.

| Error! Hyperlink reference not valid. |                                                                                                    |                                                                                                    |  |
|---------------------------------------|----------------------------------------------------------------------------------------------------|----------------------------------------------------------------------------------------------------|--|
| HTTP Verb                             | POST                                                                                                    |                                                                                                    |  |
| Content-Type                          | application/json                                                                                                    |                                                                                                    |  |
| Accept                                | application/json                                                                                                    |                                                                                                    |  |
| Request Body                          | <pre>{     "client_id": "samples_     "user_id": "johnDoe1:     "app_name": "Applica     "user_name": "John I     "user_password": "pa     "user_email": "john.d     "user_mobile": "0044     "profile_id": "profile-0 }</pre> | _test_client",<br>2",<br>ation_01",<br>Doe",<br>assword",<br>oe@ascertia.com",<br>8007720442",<br>01" |  |
| Status Code                           | Message                                                                                                    | Response Body                                                                                         |  |
| 201                                   | Created                                                                                                    |                                                                                                    |  |
| 200                                   | ОК                                                                                                    |                                                                                                    |  |
| 400                                   | Bad Request                                                                                                    |                                                                                                    |  |
| 401                                   | Unauthorised                                                                                                    |                                                                                                    |  |
| 403                                   | Forbidden                                                                                                    |                                                                                                    |  |
| 500                                   | Internal Server Error                                                                                                    |                                                                                                    |  |

Table 1 – Register User

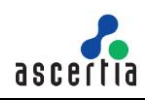

| Item Details                                                                                                    |                                                                                                    |  |  |
|----------------------------------------------------------------------------------------------------|----------------------------------------------------------------------------------------------------|--|--|
| Name                                                                                                    | Description                                                                                                    |  |  |
| Request Parame                                                                                                    | ters                                                                                                    |  |  |
| client_id                                                                                                    | Client ID which is configured in ADSS RAS Console > Client Manager                                                                                                    |  |  |
| user_id                                                                                                    | User ID identifying the registered user in RAS service (max. 50 characters and allowed characters are <b>a-zA-Z0-9@-</b> )                                                                                                    |  |  |
| app_name (Optional) Some business entity that requested to register the user. (m characters). Later would be used as search filter in Get Users API. |                                                                                                    |  |  |
| user_name                                                                                                    | <ul> <li>(Optional) User name as friendly name for the registered user in RAS service<br/>(max. 50 characters)</li> <li>Following languages are supported for username         <ul> <li>Norwegian Characters</li> <li>Slovenian Characters</li> <li>Czech &amp; Slovak Characters</li> <li>Icelandic Characters</li> <li>Arabic Characters</li> <li>Latvian Characters</li> </ul> </li> </ul> |  |  |
| user_password (Optional) Password for the registered user in RAS service (max. 50 characters)                                                        |                                                                                                    |  |  |
| user_email                                                                                                    | Email for the registered user in RAS service. It will be used to send OTP for device registration etc. (max. 100 characters)                                                                                                    |  |  |
| user_mobile                                                                                                    | Mobile number for the registered user in RAS service. It will be used to send OTP for device registration etc. (max. 100 characters)                                                                                                    |  |  |
| profile_id                                                                                                    | RAS Profile ID that will be used to communicate with RAS service.                                                                                                    |  |  |
| Response Parameters                                                                                                    |                                                                                                    |  |  |
| error_code                                                                                                    | The error code.                                                                                                    |  |  |
| error_description A string with the description of the error_code.                                                                                   |                                                                                                    |  |  |

## 3.1.2 Update User

Updates user information by SAM Service. When a user is updated then response status '200' is returned. A business application will update its user's information using this interface.

| Error! Hyperlink reference not valid./ <u>{client_id}/{user_id}</u> |                                                                                                    |  |  |
|---------------------------------------------------------------------|----------------------------------------------------------------------------------------------------|--|--|
| HTTP Verb                                                           | PUT                                                                                                    |  |  |
| Content-Type                                                        | ontent-Type application/json                                                                                                    |  |  |
| Accept                                                              | application/json                                                                                                    |  |  |
| Request Body                                                        | <pre>{     "user_name": "John Doe",     "user_email": "john.doe@ascertia.com",     "user_mobile": "00448007720442",     "profile_id": "profile-001",     "status": "INACTIVE"</pre> |  |  |

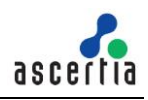

|             | }                     |               |
|-------------|-----------------------|---------------|
|             |                       |               |
| Status Code | Message               | Response Body |
| 201         | Created               |               |
| 200         | ОК                    |               |
| 400         | Bad Request           |               |
| 401         | Unauthorised          |               |
| 403         | Forbidden             |               |
| 500         | Internal Server Error |               |

#### Table 2 – Update User

| Item Details                                                                 |                                                                                                    |  |
|------------------------------------------------------------------------------|----------------------------------------------------------------------------------------------------|--|
| Name                                                                         | Description                                                                                                    |  |
| Request Paramete                                                             | ers                                                                                                    |  |
| client_id                                                                    | Client ID which is configured in ADSS RAS Console > Client Manager                                                                   |  |
| user_id                                                                      | User ID identifying the registered user in RAS service (max. 50 characters)                                                          |  |
| user_name                                                                    | (Optional) User name as friendly name for the registered user in RAS service (max. 50 characters)                                    |  |
| user_email                                                                   | Email for the registered user in RAS service. It will be used to send OTP for device registration etc. (max. 100 characters)         |  |
| user_mobile                                                                  | Mobile number for the registered user in RAS service. It will be used to send OTP for device registration etc. (max. 100 characters) |  |
| status                                                                       | Status of the user in RAS Service. The status of a user can be updated using the values (ACTIVE/INACTIVE/BLOCKED).                   |  |
| profile_id RAS Profile ID that will be used to communicate with RAS service. |                                                                                                    |  |
| Response Parameters                                                          |                                                                                                    |  |
| error_code                                                                   | The error code.                                                                                                    |  |
| error_description A string with the description of the error_code.           |                                                                                                    |  |

#### 3.1.3 Delete User

Deletes a user in RAS Service identified by {user\_id}. This interface will be used by a business application to remove a user.

| https://server:8778/adss/service/ras/v1/users/{client_id}/{user_id}?profile_id=xyz |                       |               |  |
|------------------------------------------------------------------------------------|-----------------------|---------------|--|
| HTTP Verb                                                                          | DELETE                |               |  |
| Accept                                                                             | application/json      |               |  |
| Request Body                                                                       | Request Body          |               |  |
|                                                                                    |                       |               |  |
| Status Code                                                                        | Message               | Response Body |  |
|                                                                                    |                       |               |  |
| 200                                                                                | OK                    |               |  |
| 404                                                                                | Not Found             |               |  |
| 403                                                                                | Forbidden             |               |  |
| 500                                                                                | Internal Server Error |               |  |

| Item Details        |                                                                   |  |
|---------------------|-------------------------------------------------------------------|--|
| Name                | Description                                                       |  |
| Request Parameters  |                                                                   |  |
| {client_id}         | Client ID which is configured in ADSS Console > Client Manager    |  |
| {user_id}           | User ID identifying the registered user in RAS service            |  |
| profile_id          | RAS Profile ID that will be used to communicate with RAS service. |  |
| Response Parameters |                                                                   |  |
| error               | The error code                                                    |  |
| error_description   | Error description message                                         |  |

Table 3 - Delete User

## 3.1.4 Get User

Returns a user's information registered in RAS Service identified by {user\_id}. A business application will use this interface to get a user's information.

| https://server:8778/adss/service/ras/v1/users/{client_id}/{user_id}?profile_id=xyz |                  |                                                                                                    |
|------------------------------------------------------------------------------------|------------------|----------------------------------------------------------------------------------------------------|
| HTTP Verb                                                                          | GET              |                                                                                                    |
| Content-Type                                                                       |                  |                                                                                                    |
| Accept                                                                             | application/json |                                                                                                    |
| Request Body                                                                       |                  |                                                                                                    |
|                                                                                    |                  |                                                                                                    |
| Status Code                                                                        | Message          | Response Body                                                                                                    |
| 200                                                                                | ОК               | <pre>{     "user_id": "johnDoe12"     "user_name": "John Doe",     "app_name": "Application_01",     "user_email": "john.doe@ascertia.com",     "user_mobile": "00448007720442",     "status": "ACTIVE",</pre> |

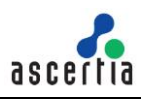

|     |                       | <pre>"created_at": "2020-12-15 12:19:39",<br/>"last_updated_at": "2020-12-15 12:22:19"<br/>"profile_id": "adss:sam:profile:001",<br/>}</pre> |
|-----|-----------------------|----------------------------------------------------------------------------------------------------|
| 404 | Not Found             |                                                                                                    |
| 403 | Forbidden             |                                                                                                    |
| 500 | Internal Server Error |                                                                                                    |

| Item Details                                                                 |                                                                                                    |  |  |
|------------------------------------------------------------------------------|----------------------------------------------------------------------------------------------------|--|--|
| Name                                                                         | Description                                                                                                    |  |  |
| Request Parameters                                                           |                                                                                                    |  |  |
| {client_id}                                                                  | Client ID which is configured in ADSS Console > Client Manager                                                                       |  |  |
| {user_id}                                                                    | User ID identifying the registered user in RAS service                                                                               |  |  |
| profile_id RAS Profile ID that will be used to communicate with RAS service. |                                                                                                    |  |  |
| Response Param                                                               | Response Parameters                                                                                                    |  |  |
| user_id                                                                      | User ID identifying the registered user in RAS service (max. 50 characters)                                                          |  |  |
| user_name                                                                    | (Optional) User name as friendly name for the registered user in RAS service (max. 50 characters)                                    |  |  |
| user_email                                                                   | Email for the registered user in RAS service. It will be used to send OTP for device registration etc. (max. 100 characters)         |  |  |
| user_mobile                                                                  | Mobile number for the registered user in RAS service. It will be used to send OTP for device registration etc. (max. 100 characters) |  |  |
| status                                                                       | Status of the user in RAS Service. The status of a user can be updated using the values (ACTIVE/INACTIVE/BLOCKED).                   |  |  |
| created_at                                                                   | It returns the date on which user is created.                                                                                        |  |  |
| last_updated_at                                                              | It returns the date on which user is modified.                                                                                       |  |  |
| error                                                                        | The error code                                                                                                    |  |  |
| error_description                                                            | Error description message                                                                                                    |  |  |

Table 4 - Get User

## 3.1.5 Get Users

Returns users information registered in RAS Service identified by {user\_id}. A business application will use this interface to get users information.

| https://server:8778/adss/service/ras/v1/users/{client_id}/{start_pointer}/{fetch_size}? |     |  |
|-----------------------------------------------------------------------------------------|-----|--|
| {query_params}                                                                          |     |  |
| HTTP Verb                                                                               | GET |  |
| Content-Type                                                                            |     |  |

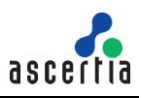

| Accept           | application/json      |                                                                                                    |  |
|------------------|-----------------------|----------------------------------------------------------------------------------------------------|--|
| Request Body     |                       |                                                                                                    |  |
| Response Headers |                       |                                                                                                    |  |
| x-total-records  | 2                     |                                                                                                    |  |
| Status Code      | Message               | Response Body                                                                                                    |  |
| 200              | OK                    | <pre>[{     "user_name": "John Doe",     "user_id": "johnDoe12",     "app_name": "Application_01",     "user_email": "john.doe@ascertia.com",     "user_mobile": "00448007720442",     "status": "ACTIVE",     "created_at": "2017-10-10 10:30:00",     "last_updated_at": "2017-10-10 10:30:00"     "profile_id": "adss:sam:profile:001" },{     "user_name": "Peter Doe",     "user_id": "peterDoe12",     "app_name": "Application_01",     "user_email": "peter.doe@ascertia.com",     "user_mobile": "00448007720442",     "status": "ACTIVE",     "created_at": "2017-10-10 10:30:00"     "profile_id": "adss:sam:profile:001" },{     "user_mobile": "00448007720442",     "status": "ACTIVE",     "created_at": "2017-10-10 10:30:00",     "last_updated_at": "2017-10-10 10:30:00",     "last_updated_at": "2017-10-10 10:30:00",     "last_updated_at": "2017-10-10 10:30:00",     "last_updated_at": "2017-10-10 10:30:00",     "last_updated_at": "2017-10-10 10:30:00",     "last_updated_at": "2017-10-10 10:30:00",     "last_updated_at": "2017-10-10 10:30:00",     "last_updated_at": "2017-10-10 10:30:00",     "last_updated_at": "2017-10-10 10:30:00",     "last_updated_at": "2017-10-10 10:30:00",     "profile_id": "adss:sam:profile:001" }] </pre> |  |
| 404              | Not Found             |                                                                                                    |  |
| 403              | Forbidden             |                                                                                                    |  |
| 500              | Internal Server Error |                                                                                                    |  |

| Item Details   |                                                                           |  |  |
|----------------|---------------------------------------------------------------------------|--|--|
| Name           | Description                                                               |  |  |
| Request Parame | Request Parameters                                                        |  |  |
| {client_id}    | Client ID which is configured in ADSS Console > Client Manager            |  |  |
| {user_id}      | User ID identifying the registered user in RAS service                    |  |  |
| {query_params} |                                                                           |  |  |
| profile_id     | RAS Profile ID that will be used to communicate with RAS service.         |  |  |
| client_id      | Client ID that will be used in listing of users.                          |  |  |
| app_name       | Application name to be used by business application for listing of users. |  |  |

| Response Parameters |                                                                                                    |  |
|---------------------|----------------------------------------------------------------------------------------------------|--|
| user_id             | User ID identifying the registered user in RAS service (max. 50 characters)                                                          |  |
| user_name           | (Optional) User name as friendly name for the registered user in RAS service (max. 50 characters)                                    |  |
| user_email          | Email for the registered user in RAS service. It will be used to send OTP for device registration etc. (max. 100 characters)         |  |
| user_mobile         | Mobile number for the registered user in RAS service. It will be used to send OTP for device registration etc. (max. 100 characters) |  |
| status              | Status of the user in RAS Service. The status of a user can be updated using the values (ACTIVE/INACTIVE/BLOCKED).                   |  |
| created_at          | It returns the date on which user is created.                                                                                        |  |
| last_updated_at     | It returns the date on which user is modified.                                                                                       |  |
| error               | The error code                                                                                                    |  |
| error_description   | Error description message                                                                                                    |  |

Table 5 - Get Users

## 3.1.6 Change Password

This interface is used to change the password of a user. The user provides the old password and new password in request. The RAS verifies the old password and after successful verification, it will change the old password with the new one.

**Note:** This interface will only be used if a password was provided at the time of user registration, otherwise it is of no use and the server will return error 'Unauthorized' as there will be no password stored against the user.

| https://server:8778/adss/service/ras/v1/users/change/password |                                                                                                    |                                                      |  |  |
|---------------------------------------------------------------|----------------------------------------------------------------------------------------------------|------------------------------------------------------|--|--|
| HTTP Verb                                                     | PUT                                                                                                    |                                                      |  |  |
| Content-Type                                                  | application/json                                                                                                    | application/json                                     |  |  |
| Accept                                                        | application/json                                                                                                    |                                                      |  |  |
| Request Body                                                  | <pre>{     "client_id": "samples_test_client",     "user_id": "johnDoe12",     "profile_id": "profile-001",     "user_password": "old-password",     "user_new_password": "new-password" }</pre> |                                                      |  |  |
| Status Code                                                   | Message                                                                                                    | Response Body                                        |  |  |
| 200                                                           | ОК                                                                                                    |                                                      |  |  |
| 400                                                           | Bad Request                                                                                                    |                                                      |  |  |
| 401                                                           | Unauthorized                                                                                                    |                                                      |  |  |
| 404                                                           | Not Found                                                                                                    | If URL does not contain the {Client_id} or {user_id} |  |  |

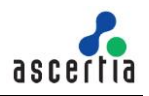

| 403 | Forbidden             |  |
|-----|-----------------------|--|
| 500 | Internal Server Error |  |

| Item Details        |                                                                   |  |
|---------------------|-------------------------------------------------------------------|--|
| Name                | Description                                                       |  |
| Request Parameters  |                                                                   |  |
| client_id           | Client ID which is configured in ADSS Console > Client Manager    |  |
| user_id             | User ID identifying the registered user in RAS service            |  |
| profile_id          | RAS Profile ID that will be used to communicate with RAS service. |  |
| user_password       | Old password of the user that he wants to change                  |  |
| user_new_password   | New password of the user                                          |  |
| Response Parameters |                                                                   |  |
| error               | The error code                                                    |  |
| error_description   | Error description message                                         |  |

Table 6 - Change Password

#### 3.1.7 Recover Password

Initiates user password recovery process. If a user forgets his/her password, this interface can be used to recover/reset a password. Password recovery is done in two steps; first the business application will call this interface to initiate the process, then RAS will send either one or two OTPs to user's mobile and email according to the RAS Profile settings. The client will send these OTPs in a separate call using another interface discussed in next section.

**Note:** if the user was registered without password, this interface can also be used to set a password for that user.

| https://server:8778/adss/service/ras/v1/users/password/recover |                                                                                                    |               |  |
|----------------------------------------------------------------|----------------------------------------------------------------------------------------------------|---------------|--|
| HTTP Verb                                                      | POST                                                                                                    |               |  |
| Content-Type                                                   | application/json                                                                                                   |               |  |
| Accept                                                         | application/json                                                                                                   |               |  |
| Request Body                                                   | <pre>{     "client_id": "samples_test_client",     "user_id": "johnDoe12",     "profile_id": "profile-001" }</pre> |               |  |
|                                                                |                                                                                                    |               |  |
| Status Code                                                    | Message                                                                                                    | Response Body |  |

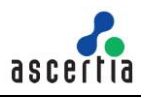

| 000 |                       |                                              |
|-----|-----------------------|----------------------------------------------|
| 200 | OK                    | If two OTPs will be sent to user:            |
|     |                       | [                                            |
|     |                       | {                                            |
|     |                       | "type" "EMAIL OTP"                           |
|     |                       | "sont to": "john doo@sample.som"             |
|     |                       |                                              |
|     |                       | },                                           |
|     |                       | {                                            |
|     |                       | "type": "SMS_OTP",                           |
|     |                       | "sent to": "+448007720442"                   |
|     |                       | }                                            |
|     |                       | ,                                            |
|     |                       |                                              |
|     |                       | If one OTP will be sent on user email:       |
|     |                       | {                                            |
|     |                       | "type": "EMAIL_OTP",                         |
|     |                       | <pre>"sent_to": "john.doe@sample.som",</pre> |
|     |                       | }                                            |
|     |                       | If one OTP will be sent to user's mobile     |
|     |                       |                                              |
|     |                       |                                              |
|     |                       | "type": "SMS_OTP",                           |
|     |                       | "sent_to": "+448007720442"                   |
|     |                       | }                                            |
|     |                       |                                              |
| 400 | Bad Request           |                                              |
|     | ·                     |                                              |
| 403 | Forbidden             |                                              |
| 404 | Not Found             |                                              |
| E00 | Internal Conver Errer |                                              |
| 200 | Internal Server Error |                                              |

| Item Details        |                                                                                            |  |  |
|---------------------|--------------------------------------------------------------------------------------------|--|--|
| Name                | Description                                                                                |  |  |
| Request Parame      | ters                                                                                       |  |  |
| client_id           | Client ID which is configured in ADSS Console > Client Manager                             |  |  |
| user_id             | User ID identifying the registered user in SAM service.                                    |  |  |
| profile_id          | RAS Profile ID that will be used to communicate with RAS service.                          |  |  |
| Response Parameters |                                                                                            |  |  |
| type                | As OTP can be sent on both mediums i.e email/mobile so it defines the type.                |  |  |
| sent_to             | It could be the mobile number or email of the user depends upon the profile configuration. |  |  |
| error               | The error code                                                                             |  |  |
| error_description   | Error description message                                                                  |  |  |

Table 7 – Recover Password

# 3.1.8 Confirm Recover Password

Completes user password recovery process. The business application will send the OTPs and new password in request, and the RAS will first validate the OTP and after successful validation, change the old password with the new password.

| https://server:8778/adss/service/ras/v1/users/password/recoverconfirm |                                                                                                    |               |  |
|-----------------------------------------------------------------------|----------------------------------------------------------------------------------------------------|---------------|--|
| HTTP Verb                                                             | POST                                                                                                    |               |  |
| Content-Type                                                          | application/json                                                                                                    |               |  |
| Accept                                                                | application/json                                                                                                    |               |  |
| Request Body                                                          | <pre>{     "client_id": "samples_test_client",     "user_id": "johnDoe12",     "profile_id": "profile-001",     "sms_otp": "225665",     "email_otp": "654456",     "user_password": "P@\$\$w0rD!@" } If only one OTP will be received by user either on SMS or email, the request would contain only "sms_otp" or "email_otp".</pre> |               |  |
| Status Code                                                           | Message                                                                                                    | Response Body |  |
| 200                                                                   | ОК                                                                                                    |               |  |
| 400                                                                   | Bad Request                                                                                                    |               |  |
| 401                                                                   | Unauthorized                                                                                                    |               |  |
| 403                                                                   | Forbidden                                                                                                    |               |  |
| 404                                                                   | Not Found                                                                                                    |               |  |
| 500                                                                   | Internal Server Error                                                                                                    |               |  |

| Item Details   |                                                                   |  |
|----------------|-------------------------------------------------------------------|--|
| Name           | Description                                                       |  |
| Request Parame | ters                                                              |  |
| client_id      | Client ID which is configured in ADSS Console > Client Manager    |  |
| user_id        | User ID identifying the registered user in SAM service.           |  |
| profile_id     | RAS Profile ID that will be used to communicate with RAS service. |  |
| sms_otp        | Received on the user's registered mobile number                   |  |
| email_otp      | Received on the user's registered email                           |  |

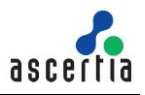

| user_password       | New password for the registered user in SAM service (max. 50 characters)                   |  |
|---------------------|--------------------------------------------------------------------------------------------|--|
| Response Parameters |                                                                                            |  |
| type                | As OTP can be sent on both mediums i.e email/mobile so it defines the type.                |  |
| sent_to             | It could be the mobile number or email of the user depends upon the profile configuration. |  |
| error               | The error code                                                                             |  |
| error_description   | Error description message                                                                  |  |

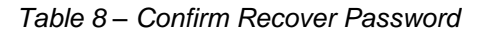

## 3.1.9 Change User Email

This interface will be used by a business application to change a user's email. The change email process completes in two steps. In first step, the business application will send the user ID and new email address on this interface, and the RAS will send the OTP(s) to the user (one on mobile and one on the email address according to RAS Profile). The business application will then send these OTPs in another request using another interface, that is discussed in next section.

| https://server:8778/adss/service/ras/v1/users/email/change |                                                                                                    |                                                                                                    |  |
|------------------------------------------------------------|----------------------------------------------------------------------------------------------------|----------------------------------------------------------------------------------------------------|--|
| HTTP Verb                                                  | POST                                                                                                    |                                                                                                    |  |
| Content-Type                                               | application/json                                                                                                    |                                                                                                    |  |
| Accept                                                     | application/json                                                                                                    | application/json                                                                                                    |  |
| Request Body                                               | <pre>{     "client_id": "samples_test_client",     "user_id": "johnDoe12",     "user_email": "john.doe@ascertia.com",     "profile_id": "profile-001" }</pre> |                                                                                                    |  |
| Status Code                                                | Message                                                                                                    | Response Body                                                                                                    |  |
| 200                                                        | ОК                                                                                                    | If two OTPs will be sent to user:<br>[ {     "type": "EMAIL_OTP",     "sent_to": "john.doe@sample.som",     },     {         "type": "SMS_OTP",         "sent_to": "+448007720442"     } ] If one OTP will be sent on user email:     {         "type": "EMAIL_OTP",         "sent_to": "john.doe@sample.som",     } } |  |

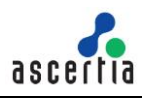

|     |                 | }                                         |
|-----|-----------------|-------------------------------------------|
|     |                 | If one OTP will be sent to user's mobile: |
|     |                 | {                                         |
|     |                 | "type": "SMS_OTP",                        |
|     |                 | "sent_to": "+448007720442"                |
|     |                 | }                                         |
|     |                 |                                           |
| 400 | Bad Request     |                                           |
| 403 | Forbidden       |                                           |
| 404 | Not Found       |                                           |
| 500 | Internal Server |                                           |
|     | Error           |                                           |

| Item Details        |                                                                                                    |  |  |
|---------------------|----------------------------------------------------------------------------------------------------|--|--|
| Name                | Description                                                                                                    |  |  |
| Request Parameters  |                                                                                                    |  |  |
| client_id           | Client ID which is configured in ADSS Console > Client Manager                                                                   |  |  |
| user_id             | User ID identifying the registered user in SAM service.                                                                          |  |  |
| profile_id          | RAS Profile ID that will be used to communicate with RAS service.                                                                |  |  |
| user_email          | New Email for the registered user in SAM service. It will be used to send OTP for device registration etc. (max. 100 characters) |  |  |
| Response Parameters |                                                                                                    |  |  |
| type                | Type of the OTP e.g. SMS/Email                                                                                                   |  |  |
| sent_to             | Mobile number or email of the user where OTP is sent                                                                             |  |  |
| error               | The error code                                                                                                    |  |  |
| error_description   | Error description message                                                                                                    |  |  |

Table 9 - Change User Email

#### 3.1.10 Confirm Change User Email

Once the OTPs are received by the user for change email, the business application will provide these OTPs to RAS by calling this interface. The RAS will first validate the both OTPs and then change the old email with the new email address.

| https://server:8778/adss/service/ras/v1/users/email/changeconfirm |                  |  |
|-------------------------------------------------------------------|------------------|--|
| HTTP Verb                                                         | POST             |  |
| Content-Type                                                      | application/json |  |
| Accept                                                            | application/json |  |

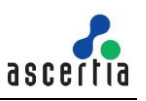

| Request Body                                                        | <pre>{     "client_id": "samples_tes     "user_id": "johnDoe12",     "sms_otp": "225665",     "email_otp": "654456",     "profile_id": "profile-001" } If only one OTP will be reconstant only "sms_otp" or " </pre> | eived by user either on SMS or email, the request would email_otp". |
|---------------------------------------------------------------------|----------------------------------------------------------------------------------------------------|---------------------------------------------------------------------|
| Status Cada                                                         | Maaaaa                                                                                                    | Deenenge Redu                                                       |
| Status Code                                                         | wessage                                                                                                    | Response Body                                                       |
| 200                                                                 | OK                                                                                                    |                                                                     |
| 200<br>400                                                          | OK<br>Bad Request                                                                                                    |                                                                     |
| Status Code           200           400           401               | OK<br>Bad Request<br>Unauthorized                                                                                                    |                                                                     |
| Status Code           200           400           401           403 | Wessage       OK       Bad Request       Unauthorized       Forbidden                                                                                                    |                                                                     |
| Status Code       200       400       401       403       404       | Wessage       OK       Bad Request       Unauthorized       Forbidden       Not Found                                                                                                    |                                                                     |

| Item Details        |                                                                          |  |
|---------------------|--------------------------------------------------------------------------|--|
| Name                | Description                                                              |  |
| Request Parameters  |                                                                          |  |
| client_id           | Client ID which is configured in ADSS Console > Client Manager           |  |
| user_id             | User ID identifying the registered user in SAM service.                  |  |
| profile_id          | RAS Profile ID that will be used to communicate with RAS service.        |  |
| sms_otp             | Received by the user's registered mobile number                          |  |
| email_otp           | Received by the user's registered email                                  |  |
| user_password       | New password for the registered user in SAM service (max. 50 characters) |  |
| Response Parameters |                                                                          |  |
| error               | The error code                                                           |  |
| error_description   | Error description message                                                |  |

Table 10 – Confirm Change User Email

#### **3.1.11 Change User Mobile**

A business application will call this interface of RAS in order to change a user's mobile number. Like 'Change Email', this process also completes in two steps. The business application will send the user ID and new mobile number on this interface and RAS will send the OTPs (one on user's email and another on the provided new mobile number).

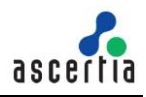

After receiving the OTPs, the business application will call another interface discussed in next section to complete the process.

| https://server:8778/adss/service/ras/v1/users/mobile/change |                                                                                                    |                                                                                                    |  |
|-------------------------------------------------------------|----------------------------------------------------------------------------------------------------|----------------------------------------------------------------------------------------------------|--|
| HTTP Verb                                                   | POST                                                                                                    |                                                                                                    |  |
| Content-Type                                                | application/json                                                                                                    |                                                                                                    |  |
| Accept                                                      | application/json                                                                                                    |                                                                                                    |  |
| Request Body                                                | <pre>{     "client_id": "samples_tes     "user_id": "johnDoe12",     "user_mobile": "+448007     "profile_id": "profile-001" }</pre> | t_client",<br>720442",                                                                                                    |  |
|                                                             |                                                                                                    |                                                                                                    |  |
| Status Code                                                 | Message                                                                                                    | Response Body                                                                                                    |  |
| 200                                                         | OK                                                                                                    | If two OTPs will be sent to user:<br>[ {     "type": "EMAIL_OTP",     "sent_to": "john.doe@sample.som",     },     {         "type": "SMS_OTP",         "sent_to": "+448007720442"     } ] If one OTP will be sent on user email:     {         "type": "EMAIL_OTP",         "sent_to": "john.doe@sample.som",     } If one OTP will be sent to user's mobile:     {         "type": "SMS_OTP",     } |  |
|                                                             |                                                                                                    | }                                                                                                    |  |
| 400                                                         | Bad Request                                                                                                    |                                                                                                    |  |
| 403                                                         | Forbidden                                                                                                    |                                                                                                    |  |
| 404                                                         | Not Found                                                                                                    |                                                                                                    |  |

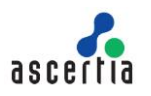

500

Internal Server Error

| Item Details        |                                                                                                    |  |
|---------------------|----------------------------------------------------------------------------------------------------|--|
| Name                | Description                                                                                                    |  |
| Request Parameters  |                                                                                                    |  |
| client_id           | Client ID which is configured in ADSS Console > Client Manager                                                                           |  |
| user_id             | User ID identifying the registered user in SAM service.                                                                                  |  |
| profile_id          | RAS Profile ID that will be used to communicate with RAS service.                                                                        |  |
| user_mobile         | New mobile number for the registered user in SAM service. It will be used to send OTP for device registration etc. (max. 100 characters) |  |
| Response Parameters |                                                                                                    |  |
| type                | As OTP can be sent on both mediums i.e email/mobile so it defines the type.                                                              |  |
| sent_to             | It could be the mobile number or email of the user depends upon the profile configuration.                                               |  |
| error               | The error code                                                                                                    |  |
| error_description   | Error description message                                                                                                    |  |

#### Table 11 - Change User Mobile

#### 3.1.12 Confirm Change User Mobile

Once the OTPs to change user mobile are received by the user. The business application will call this interface providing the both OTPs to SAM. The SAM will first validate the OTPs and after successful verification, it will change the old mobile number with the new one.

| https://server:8778/adss/service/ras/v1/users/mobile/changeconfirm |                                                                                                    |  |  |
|--------------------------------------------------------------------|----------------------------------------------------------------------------------------------------|--|--|
| HTTP Verb                                                          | POST                                                                                                    |  |  |
| Content-Type                                                       | application/json                                                                                                    |  |  |
| Accept                                                             | application/json                                                                                                    |  |  |
| Request Body                                                       | <pre>{     "client_id": "samples_test_client",     "user_id": "johnDoe12",     "sms_otp": "225665",     "email_otp": "654456",     "profile_id": "profile-001"   }   If only one OTP will be received by user either on SMS or email, the request would   contain only "sms_otp" or "email_otp".</pre> |  |  |

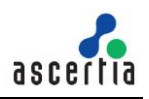

| Status Code | Message                  | Response Body |
|-------------|--------------------------|---------------|
| 200         | OK                       |               |
| 400         | Bad Request              |               |
| 401         | Unauthorized             |               |
| 403         | Forbidden                |               |
| 404         | Not Found                |               |
| 500         | Internal Server<br>Error |               |

| Item Details        |                                                                   |  |
|---------------------|-------------------------------------------------------------------|--|
| Name                | Description                                                       |  |
| Request Parameters  |                                                                   |  |
| client_id           | Client ID which is configured in ADSS Console > Client Manager    |  |
| user_id             | User ID identifying the registered user in SAM service.           |  |
| profile_id          | RAS Profile ID that will be used to communicate with RAS service. |  |
| sms_otp             | Received by the user's registered mobile number                   |  |
| email_otp           | Received by the user's registered email                           |  |
| Response Parameters |                                                                   |  |
| error               | The error code                                                    |  |
| error_description   | Error description message                                         |  |

Table 12 – Confirm Change User Mobile

## 3.1.13 Get Registered Devices

Get a list of all the registered devices against a user. The business application will call this interface to get all the registered devices of the logged in user.

| https://server:8778/adss/service/ras/v1/users/devices |                                                                                       |  |
|-------------------------------------------------------|---------------------------------------------------------------------------------------|--|
| HTTP Verb                                             | POST                                                                                  |  |
| Content-Type                                          |                                                                                       |  |
| Accept                                                | application/json                                                                      |  |
| Request Body                                          | <pre>{     "client_id": "samples_test_client",     "profile_id": "profile-001",</pre> |  |

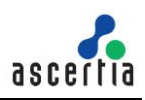

|             | "user_id": "johnDoe12"<br>} |                                                                                                    |
|-------------|-----------------------------|----------------------------------------------------------------------------------------------------|
| Status Code | Message                     | Response Body                                                                                                    |
| 200         | ОК                          | <pre>[     {         "device_id": "2eb1846d-81d8-40d0-86ba- d20bdf7ac5e0",         "device_name": "IPhone",         "secure_element": true,         "biometric": true,         },         {         "device_id": "3fc29573-92e9-40d0-86ba- d20bdf7ac5e0",         "device_name": "Samsung",         "secure_element": true,         "biometric": true,         "biometric": true,         } ]</pre> |
| 404         | Not Found                   |                                                                                                    |
| 403         | Forbidden                   |                                                                                                    |
| 500         | Internal Server Error       |                                                                                                    |

| Item Details       |                                                                                                    |  |  |
|--------------------|----------------------------------------------------------------------------------------------------|--|--|
| Name               | Description                                                                                                    |  |  |
| Request Parameters |                                                                                                    |  |  |
| client_id          | Client ID which is configured in ADSS Console > Client Manager                                                                                                    |  |  |
| user_id            | User ID identifying the registered user in SAM service                                                                                                    |  |  |
| profile_id         | RAS Profile ID that will be used to communicate with RAS service.                                                                                                    |  |  |
| Response Param     | Response Parameters                                                                                                    |  |  |
| device_id          | Device ID of which is created at the time of device registration                                                                                                    |  |  |
| device_name        | Device name which is set at the time of device registration                                                                                                    |  |  |
| device_certificate | Device Certificate                                                                                                    |  |  |
| secure_element     | "True" if device has secure element/enclave.                                                                                                    |  |  |
| biometric          | "True" if device has biometric feature available on the device. It can be TouchID,<br>FaceID, Fingerprint etc. It can be used when the Device Registration is done<br>from the mobile device. |  |  |

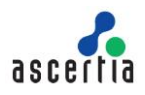

| status            | It shows the status of device.                         |  |
|-------------------|--------------------------------------------------------|--|
| registered_at     | It returns the registration time                       |  |
| user_id           | User ID identifying the registered user in SAM service |  |
| error             | The error code                                         |  |
| error_description | Error description message                              |  |

Table 13 – Get Registered Devices

## 3.1.14 Delete Device

Deletes a user's device in RAS Service identified by {user\_id} and {device\_id}. A business application would use this interface to delete a user's device.

**Exposed for:** Business Applications

| https://server:8778/adss/service/ras/v1/users/devices/{client id}/{user id}/{device id}?{profile id}=xyz |                       |               |  |  |
|----------------------------------------------------------------------------------------------------|-----------------------|---------------|--|--|
| HTTP Verb                                                                                                | DELETE                |               |  |  |
| Accept                                                                                                   | application/json      |               |  |  |
| Request Body                                                                                             |                       |               |  |  |
|                                                                                                    |                       |               |  |  |
| Status Code                                                                                              | Message               | Response Body |  |  |
| 200                                                                                                    | OK                    |               |  |  |
| 404                                                                                                    | Not Found             |               |  |  |
| 403                                                                                                    | Forbidden             |               |  |  |
| 500                                                                                                    | Internal Server Error |               |  |  |

| Item Details        |                                                                   |  |
|---------------------|-------------------------------------------------------------------|--|
| Name                | Description                                                       |  |
| Request Parameters  |                                                                   |  |
| {client_id}         | Client ID which is configured in ADSS Console > Client Manager    |  |
| {user_id}           | User ID identifying the registered user in RAS service            |  |
| {profile_id}        | RAS Profile ID that will be used to communicate with RAS service. |  |
| Response Parameters |                                                                   |  |
| error               | The error code                                                    |  |
| error_description   | Error description message                                         |  |

Table 14 - Delete Device

## 3.1.15 Generate Key Pair

Creates a key pair for the user in RAS Service. When a new key pair is created the response status '201' is returned. The business applications will use this interface to generate the qualified key-pair for a user.

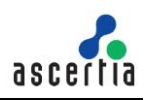

| https://server:8778/adss/service/ras/v1/keypairs |                                                                                                    |               |  |
|--------------------------------------------------|----------------------------------------------------------------------------------------------------|---------------|--|
| HTTP Verb                                        | POST                                                                                                    |               |  |
| Content-Type                                     | application/json                                                                                                    |               |  |
| Accept                                           | application/json                                                                                                    |               |  |
| Request Body                                     | <pre>{     "client_id": "samples_test_client",     "user_id": "johnDoe12",     "app_name": "Application_01",     "user_password": "*****",     "key_alias": "sample_key_alias",     "profile_id": "adss:ras:profile:001" }</pre> |               |  |
| Status Code                                      | Message                                                                                                    | Response Body |  |
| 201                                              | Created                                                                                                    |               |  |
| 200                                              | ОК                                                                                                    |               |  |
| 400                                              | Bad Request                                                                                                    |               |  |
| 404                                              | Not Found                                                                                                    |               |  |
| 403                                              | Forbidden                                                                                                    |               |  |
| 500                                              | Internal Server<br>Error                                                                                                    |               |  |

| Item Details        |                                                                                                    |  |  |
|---------------------|----------------------------------------------------------------------------------------------------|--|--|
| Name                | Description                                                                                                    |  |  |
| Request Parame      | ters                                                                                                    |  |  |
| client_id           | Client ID which is configured in ADSS Console > Client Manager                                                                                                    |  |  |
| user_id             | User ID identifying the registered user in RAS service.                                                                                                    |  |  |
| app_name            | (Optional) Some business entity that requested to generate the key-pair. (max. 50 characters). Later would be used as search filter in Get User's Certificates API. |  |  |
| user_password       | (Optional) password will only be required if key wrapping with Dynamic KEK is enabled in Hardware Crypto Profile.                                                   |  |  |
| key_alias           | Key Alias of the key pair                                                                                                    |  |  |
| profile_id          | RAS Profile ID that will be used to communicate with RAS service.                                                                                                   |  |  |
| Response Parameters |                                                                                                    |  |  |
| error               | The error code.                                                                                                    |  |  |
| error_description   | Error description message                                                                                                    |  |  |

Table 15 – Generate Key Pair

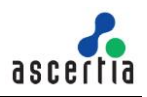

## 3.1.16 Delete Key Pair

Deletes a user's keypair in RAS Service identified by {user\_id} and {key\_alias}. The business applications will call this interface to delete a key-pair of a user.

**Exposed for:** Business Applications

| https://server:8778/adss/service/ras/v1/keypairs/{client_id}/{user_id}/{key_alias}?profile_id={profile_id} |                       |               |  |
|----------------------------------------------------------------------------------------------------|-----------------------|---------------|--|
| HTTP Verb                                                                                                  | DELETE                |               |  |
| Accept                                                                                                    | application/json      |               |  |
| Request Body                                                                                               |                       |               |  |
| Status Code                                                                                                | Message               | Response Body |  |
| 200                                                                                                    | ОК                    |               |  |
| 404                                                                                                    | Not Found             |               |  |
| 403                                                                                                    | Forbidden             |               |  |
| 500                                                                                                    | Internal Server Error |               |  |

| Item Details        |                                                                   |  |  |
|---------------------|-------------------------------------------------------------------|--|--|
| Name                | Description                                                       |  |  |
| Request Parame      | Request Parameters                                                |  |  |
| {client_id}         | Client ID which is configured in ADSS Console > Client Manager    |  |  |
| {user_id}           | User ID identifying the registered user in RAS service            |  |  |
| {key_alias}         | Key Alias of key pair that is going to be deleted.                |  |  |
| {profile_id}        | RAS Profile ID that will be used to communicate with RAS service. |  |  |
| Response Parameters |                                                                   |  |  |
| error               | The error code.                                                   |  |  |
| error_description   | Error description message                                         |  |  |

Table 16 – Delete Key Pair

#### 3.1.17 Get CSR

Returns the base64 encoded CSR (Certificate Signing Request i.e. PKCS#10) of the key pair generated for the provided user.

The business applications will call this interface to get a CSR after generating a key-pair for a user.

| https://server:8778/adss/service/ras/v1/keypairs/csr |      |  |
|------------------------------------------------------|------|--|
| HTTP Verb                                            | POST |  |

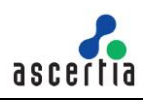

| Content-Type | application/json                                                                                                    |                                                 |  |
|--------------|----------------------------------------------------------------------------------------------------|-------------------------------------------------|--|
| Accept       | application/json                                                                                                    |                                                 |  |
| Request Body | <pre>{     "client_id": "samples_test_client",     "user_id": "johnDoe12",     "user_password": "password12",     "key_alias": "sample_key_alias",     "profile_id": "profile-001" }</pre> |                                                 |  |
| Status Code  | Message Response Body                                                                                                    |                                                 |  |
| 200          | ОК                                                                                                    | {     "csr": " MIICUzCCATsCAQAwDjEMMAoGA1KJh" } |  |
| 400          | Bad Request                                                                                                    |                                                 |  |
| 404          | Not Found                                                                                                    |                                                 |  |
| 403          | Forbidden                                                                                                    |                                                 |  |
| 500          | Internal Server<br>Error                                                                                                    |                                                 |  |

| Item Details        |                                                                   |  |  |
|---------------------|-------------------------------------------------------------------|--|--|
| Name                | Description                                                       |  |  |
| Request Paramet     | Request Parameters                                                |  |  |
| client_id           | Client ID which is configured in ADSS Console > Client Manager    |  |  |
| user_id             | User ID identifying the registered user in RAS service.           |  |  |
| user_password       | (Optional) used for unwrapping user key wrapped with dynamic KEK  |  |  |
| key_alias           | Key Alias of key pair for which CSR to be generated.              |  |  |
| profile_id          | RAS Profile ID that will be used to communicate with RAS service. |  |  |
| Response Parameters |                                                                   |  |  |
| csr                 | Base 64 encoded CSR                                               |  |  |
| error               | The error code.                                                   |  |  |
| error_description   | Error description message                                         |  |  |

Table 17 - Get CSR

# 3.1.18 Import Certificate

Uploads or import the user's certificate and certificate chain related to a key of the user.

The business applications will call this interface to import the certificate and its chain related to the key-pair of the user.

| Exposed | for: | <b>Business</b> | Applications |
|---------|------|-----------------|--------------|
|---------|------|-----------------|--------------|

| https://server:8778/adss/service/ras/v1/keypairs/cert |                                                                                                    |               |  |
|-------------------------------------------------------|----------------------------------------------------------------------------------------------------|---------------|--|
| HTTP Verb                                             | POST                                                                                                    |               |  |
| Content-Type                                          | application/json                                                                                                    |               |  |
| Accept                                                | application/json                                                                                                    |               |  |
| Request Body                                          | <pre>{     "client_id": "samples_test_client",     "user_id": "johnDoe12",     "key_alias": "sample_key_alias",     "profile_id": "profile-001",     "certificate": "HyguhugyCATsCAQAwDjEMMAoGA1jhgjh=",     "certificate_chain": [     "HyguhugyCATsCAQAwDjEMMAoGA1jhgjh=",     "HyguhugyCATsCAQAwDjEMMAoGA1jhgjh=",     " ],     "p7b": "HyguhugyCATsCAQAwDjEMMAoGA1jhgjh=" }</pre> |               |  |
|                                                       |                                                                                                    |               |  |
| Status Code                                           | Message                                                                                                    | Response Body |  |
| 200                                                   | ОК                                                                                                    |               |  |
| 400                                                   | Bad Request                                                                                                    |               |  |
| 403                                                   | Forbidden                                                                                                    |               |  |
| 404                                                   | Not Found                                                                                                    |               |  |
| 500                                                   | Internal Server<br>Error                                                                                                    |               |  |

| Item Details       |                                                                   |  |
|--------------------|-------------------------------------------------------------------|--|
| Name               | Description                                                       |  |
| Request Parameters |                                                                   |  |
| client_id          | Client ID which is configured in ADSS Console > Client Manager    |  |
| user_id            | User ID identifying the registered user in RAS service.           |  |
| key_alias          | Key Alias of key pair for which certificate is to be imported.    |  |
| profile_id         | RAS Profile ID that will be used to communicate with RAS service. |  |
| certificate        | Base 64 encoded string representing end entity certificate        |  |

| certificate_chain   | Array containing certificates chain in Base 64 encoded string                                                                                                    |  |  |
|---------------------|----------------------------------------------------------------------------------------------------|--|--|
| p7b                 | Certificate chain can also be provided in p7b format as Base 64 encoded string.<br>certificate_chain and p7b can be provided alternatively. If both are present p7b will<br>override certificate_chain. |  |  |
| Response Parameters |                                                                                                    |  |  |
| error               | The error code.                                                                                                    |  |  |
| error_description   | Error description message                                                                                                    |  |  |

Table 18 - Import Certificate

# 3.1.19 Get User's Certificates

Returns a list of all the certificates (with chains) for the provided registered user.

| https://server:8778/adss/service/ras/v1/keypairs/cert/{client_id}/{user_id}?profile_id=adss:ras:profile:01 |                  |                                                                                                    |
|----------------------------------------------------------------------------------------------------|------------------|----------------------------------------------------------------------------------------------------|
| HTTP Verb                                                                                                  | GET              |                                                                                                    |
| Content-Type                                                                                               |                  |                                                                                                    |
| Accept                                                                                                    | application/jsoi | n                                                                                                    |
| Request Body                                                                                               |                  |                                                                                                    |
| Status Code                                                                                                | Message          | Response Body                                                                                                    |
| 200                                                                                                    | OK               | <pre>[{     "user_id": "Alice",     "key_alias": "sample_cert_alias_01",     "app_name": "Application_01"     "key_status": "ACTIVE",     "certificate_chain": [         {"HyguhugyCATsCAQAwDjEMMAoGA1jhgjh="},         {"HyguhugyCATsCAQAwDjEMMAoGA1jhgjh="}      ]     },     {         "user_id": "johnDoe12",         "key_alias": "sample_cert_alias_02",         "app_name": "Application_01"         "key_status": " ACTIVE ",         "certificate_chain": [         {"HyguhugyCATsCAQAwDjEMMAoGA1jhgjh="},         {         "user_id": "johnDoe12",         "key_alias": "sample_cert_alias_02",         "app_name": "Application_01"         "key_status": " ACTIVE ",         "certificate_chain": [         {"HyguhugyCATsCAQAwDjEMMAoGA1jhgjh="},         {"HyguhugyCATsCAQAwDjEMMAoGA1jhgjh="},         {"HyguhugyCATsCAQAwDjEMMAoGA1jhgjh="},         {"HyguhugyCATsCAQAwDjEMMAoGA1jhgjh="},         {"HyguhugyCATsCAQAwDjEMMAoGA1jhgjh="},         {"HyguhugyCATsCAQAwDjEMMAoGA1jhgjh="},         {"HyguhugyCATsCAQAwDjEMMAoGA1jhgjh="},         {"HyguhugyCATsCAQAwDjEMMAoGA1jhgjh="},         {"HyguhugyCATsCAQAwDjEMMAoGA1jhgjh="},         {"HyguhugyCATsCAQAwDjEMMAoGA1jhgjh="}]      ]     }] </pre> |
| 404                                                                                                    | Not Found        |                                                                                                    |

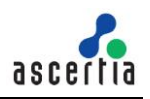

| 403 | Forbidden                |  |
|-----|--------------------------|--|
| 500 | Internal Server<br>Error |  |

| Item Details      |                                                                                                    |  |
|-------------------|----------------------------------------------------------------------------------------------------|--|
| Name              | Description                                                                                                    |  |
| Request Parame    | ters                                                                                                    |  |
| {client_id}       | Client ID which is configured in ADSS Console > Client Manager                                                                                                    |  |
| {user_id}         | User ID identifying the registered user in RAS service.                                                                                                    |  |
| {query_params}    | Currently only supported parameter are "client_id ", "profile_id" and "app_name".<br>Response will contain all the certificates that contain this app_name provided as<br>query parameter. e.g/service/ras/v1/keypairs/cert/list/my_client_01/user_01?<br>client_id=abc&profile_id=xyz&app_name=application01 |  |
| Response Param    | neters                                                                                                    |  |
| user_id           | User ID identifying the registered user in SAM service.                                                                                                    |  |
| key_alias         | Key Alias of key pair for which certificate is to be imported.                                                                                                    |  |
| profile_id        | RAS Profile ID that will be used to communicate with RAS service.                                                                                                    |  |
| certificate       | Base 64 encoded string representing end entity certificate                                                                                                    |  |
| certificate_chain | Array containing certificates chain in Base 64 encoded string                                                                                                    |  |
| p7b               | Certificate chain can also be provided in p7b format as Base 64 encoded string.<br>certificate_chain and p7b can be provided alternatively. If both are present p7b will<br>override certificate_chain.                                                                                                    |  |
| error_description | Error description message                                                                                                    |  |

#### Table 19 - Get User Certificates

# **3.1.20** Application Meta Information

This call returns the meta information and the list of endpoints implemented by the service.

| Error! Hyperlink reference not valid. |                  |               |  |  |
|---------------------------------------|------------------|---------------|--|--|
| HTTP Verb                             | POST             | POST          |  |  |
| Content-Type                          | application/json |               |  |  |
| Accept                                | application/json |               |  |  |
| Authorization                         | No Auth          |               |  |  |
| Request Body                          |                  |               |  |  |
|                                       |                  |               |  |  |
| Status Code                           | Message          | Response Body |  |  |

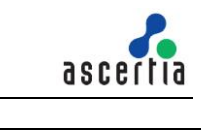

|     |           | {<br>"specs": "1.0.3.0",                                          |
|-----|-----------|-------------------------------------------------------------------|
|     |           | "name": "Ascertia RAS",                                           |
|     |           | "logo": "https://localhost:8777/images/logo.png",                 |
|     |           | "region": "GB",                                                   |
|     |           | "lang": "en-gb",                                                  |
|     |           | "description": "RAS - CSC Service provides remote authorization   |
|     |           | service implementing protection profiles",                        |
|     |           | "oauth2BaseURI": "http://localhost:8777/adss/service/ras/csc/v1", |
|     |           | "authType": [                                                     |
|     |           | "basic",                                                          |
|     | OK        | "oauth2code",                                                     |
| 200 |           | " oauth2client "                                                  |
| 200 |           | ],                                                                |
|     |           | "methods": [                                                      |
|     |           | "auth/login",                                                     |
|     |           | "auth/revoke",                                                    |
|     |           | "credentials/list",                                               |
|     |           | "credentials/info",                                               |
|     |           | "credentials/authorize",                                          |
|     |           | "signatures/signHash",                                            |
|     |           | "oauth2/authorize",                                               |
|     |           | "oauth2/token",                                                   |
|     |           | "oauth2/revoke"                                                   |
|     |           | ],                                                                |
|     |           | }                                                                 |
| 404 | Not Found | HTTP Status 404 – Not Found                                       |

Table 20 – Application Meta Information

## 3.1.21 Authentication/Login without Password

User can be registered in SAM without password so for that API will be used to generate the access token.

| Error! Hyperli   | Error! Hyperlink reference not valid.                                                                                                    |  |  |
|------------------|----------------------------------------------------------------------------------------------------|--|--|
| HTTP Verb        | POST                                                                                                    |  |  |
| Content-<br>Type | application/json                                                                                                    |  |  |
| Accept           | application/json                                                                                                    |  |  |
| Request<br>Body  | <pre>{     "client_id": "adssclient",     "client_secret": "fj49kloOpQS",     "profile_id": "ADSS RAS Profile 001",     "user_id": jhon.wick   } </pre> |  |  |
|                  |                                                                                                    |  |  |

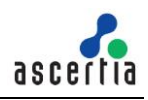

| Status Code | Message      | Response Body                                                                                                    |
|-------------|--------------|----------------------------------------------------------------------------------------------------|
| 200         | ОК           | <pre>{     "access_token": "eyJhbGciOiJIUzI1NsInNPcxcz2hM",     "expires_in": 3600 }</pre>                                                                                                    |
| 400         | Bad Request  | <pre>{     "error": "58071",     "error_description": "The request is missing a required parameter, includes     an invalid parameter value, includes a parameter more than once, or is     otherwise malformed." }</pre> |
| 401         | Unauthorised | <pre>{     "error": "59033",     "error_description": "Failed to process request - user ID or password is     invalid"   } </pre>                                                                                         |

Table 21 – Authentication/Login

#### 3.2 CSC APIs

Ascertia has implemented CSC protocol to perform remote authorised signing. The Cloud Signature Consortium (CSC) is a group of industry and academic organizations committed to building new standards for cloud-based digital signatures that will support web and mobile applications and comply with the most demanding electronic signature regulations in the world. Below is the list of CSC APIs:

## 3.2.1 Authentication/Login

It is a username and password based authentication call which after successful authentication returns an access token and optionally refresh token based on input parameter in request.

| Error! Hyperlink reference not valid. |                                                                                                    |  |  |
|---------------------------------------|----------------------------------------------------------------------------------------------------|--|--|
| HTTP Verb                             | POST                                                                                                    |  |  |
| Content-<br>Type                      | application/json                                                                                                    |  |  |
| Accept                                | application/json                                                                                                    |  |  |
| Authorization                         | Basic c2FuOnBhc3N3b3Jk                                                                                                    |  |  |
| Authonzation                          | This is the base64 encoded value of Username:UserPassword.                                                                                            |  |  |
| Request<br>Body                       | <pre>{     "client_id": "adssclient",     "client_secret": "fj49kloOpQS",     "profile_id": "ADSS RAS Profile 001",     "rememberMe": true   } </pre> |  |  |
|                                       |                                                                                                    |  |  |

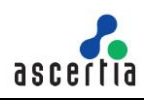

| Status<br>Code | Message      | Response Body                                                                                                    |
|----------------|--------------|----------------------------------------------------------------------------------------------------|
| 200            | ок           | <pre>{     "access_token": "eyJhbGciOiJIUzI1NsInNPcxcz2hM",     "refresh_token": "eyJJpc3MinRpYSN1Yil6InNPCgvAl",     "expires_in": 3600 }</pre>                                                                          |
| 400            | Bad Request  | <pre>{     "error": "58039",     "error_description": "The request is missing a required parameter, includes an     invalid parameter value, includes a parameter more than once, or is otherwise     malformed." }</pre> |
| 401            | Unauthorised | <pre>{     "error": "59033",     "error_description": "Failed to process request - user ID or password is invalid" }</pre>                                                                                                |

Table 1 – Authentication/Login

#### 3.2.2 Authentication/Revoke

Revoke a service access token or refresh token that was obtained from the Remote Service, as described in RFC 7009. This method exists to enforce the security of the Remote Service. When the Signature Application needs to terminate a session, it is recommended to invoke this method to prevent further access by reusing the token.

| Error! Hyperlink reference not valid. |                                                                                                    |                                           |  |
|---------------------------------------|----------------------------------------------------------------------------------------------------|-------------------------------------------|--|
| HTTP Verb                             | POST                                                                                                    |                                           |  |
| Content-<br>Type                      | application/jso                                                                                           | n                                         |  |
| Accept                                | application/jso                                                                                           | n                                         |  |
| Authorization                         | Bearer _TiHRO                                                                                             | G-bA H3XIFQZ3ndFhkXf9P24/CKN69L8gdSYp5_pw |  |
| Request<br>Body                       | {     "token": "_TiHRG-bA H3XIFQZ3ndFhkXf9P24/CKN69L8gdSYp5_pw",     "token_type_hint": "refresh_token" } |                                           |  |
|                                       |                                                                                                    |                                           |  |
| Status<br>Code                        | Message                                                                                                   | Response Body                             |  |
| 200                                   | ОК                                                                                                    |                                           |  |
| 400                                   | Bad Request                                                                                               | {     "error": "invalid_request",         |  |

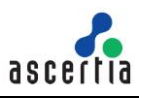

|     |             | <pre>"error_description": "The request is missing a required parameter, includes an<br/>invalid parameter value, includes a parameter more than once, or is otherwise<br/>malformed." }</pre> |
|-----|-------------|----------------------------------------------------------------------------------------------------|
| 400 | Bad Request | <pre>{     "error": "invalid_request",     "error_description": "Invalid string parameter token_type_hint" }</pre>                                                                            |
| 400 | Bad Request | <pre>{     "error": "invalid_request",     "error_description": "Missing (or invalid type) string parameter token" }</pre>                                                                    |
| 400 | Bad Request | <pre>{     "error": "invalid_request",     "error_description": "Invalid string parameter token" }</pre>                                                                                      |

Table 3 – Authentication/Revoke

# 3.2.3 Credentials/List

Returns the list of credentials associated with a user identifier. A user may have one or multiple credentials associated within a single Remote Signature Service Provider.

| Error! Hyperlink reference not valid. |                 |                                                                                                    |  |
|---------------------------------------|-----------------|----------------------------------------------------------------------------------------------------|--|
| HTTP Verb                             | POST            | POST                                                                                                    |  |
| Content-<br>Type                      | application/jso | n                                                                                                    |  |
| Accept                                | application/jso | n                                                                                                    |  |
| Authorization                         | Bearer _TiHR    | G-bA H3XIFQZ3ndFhkXf9P24/CKN69L8gdSYp5_pw                                                                                                    |  |
| Request<br>Body                       |                 |                                                                                                    |  |
|                                       |                 |                                                                                                    |  |
| Status Code                           | Message         | Response Body                                                                                                    |  |
| 200                                   | ок              | {     "credentiallDs": [     "johnDoe"     ] }                                                                                                    |  |
| 400                                   | Bad<br>Request  | <pre>{     "error": "invalid_request",     "error_description": "The request is missing a required parameter, includes an     invalid parameter value, includes a parameter more than once, or is otherwise     malformed." }</pre> |  |

Table 4 – Credentials/List

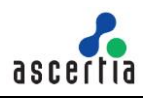

# 3.2.4 Credentials/Info

Retrieve the credential and return the main identity information and the public key certificate or the certificate chain associated to it.

| Error! Hyperli   | ink reference not valid.                                                                       |                                                                                                    |  |
|------------------|------------------------------------------------------------------------------------------------|----------------------------------------------------------------------------------------------------|--|
| HTTP Verb        | POST                                                                                           |                                                                                                    |  |
| Content-<br>Type | application/jso                                                                                | n                                                                                                    |  |
| Accept           | application/jso                                                                                | n                                                                                                    |  |
| Authorization    | Bearer _TiHR(                                                                                  | G-bA H3XIFQZ3ndFhkXf9P24/CKN69L8gdSYp5_pw                                                                                                    |  |
| Request<br>Body  | <pre>{     "credentialID": "JohnDoe",     "certificates": "chain",     "certInfo": true,</pre> |                                                                                                    |  |
|                  | "authInfo": true                                                                               |                                                                                                    |  |
|                  | }                                                                                              |                                                                                                    |  |
|                  |                                                                                                |                                                                                                    |  |
| Status<br>Code   | Message                                                                                        | Response Body                                                                                                    |  |
| 200              | ОК                                                                                             | <pre>{     "description": "Go&gt;Sign mobile based implicit credential authorization",     "key": {         "status": "ENABLED",         "algo": [             "1.2.840.113549.1.1.1"         ],         "len": 2048     },     "cert": {             "status": "valid",             "certificates": [             "Base64-encoded X.509 end entity certificate",             "Base64-encoded X.509 intermediate CA certificate",             "Base64-encoded X.509 intermediate CA certificate",             "Base64-encoded X.509 intermediate CA certificate",             "Base64-encoded X.509 insuer CA certificate",             "Base64-encoded X.509 insuer CA certificate",             "Base64-encoded X.509 insuer CA certificate",             "serialNumber": "5AAC41CD8FA22B953640",             "subjectDN": "Subject DN printable string",             "validFrom": "20180709132216+0000",             "validTo": "20190709132216+0000"         },         "authMode": "implicit",         "SCAL": "2",         "multisign": true,         "lag": "en-gb } </pre> |  |

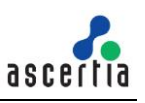

| 400 | Bad Request | <pre>{     "error": "invalid_request",     "error_description": "The request is missing a required parameter, includes     an invalid parameter value, includes a parameter more than once, or is     otherwise malformed." }</pre> |
|-----|-------------|----------------------------------------------------------------------------------------------------|
| 400 | Bad Request | <pre>{     "error": "invalid_request",     "error_description": "Missing (or invalid type) string parameter credentialID" }</pre>                                                                                                   |
| 400 | Bad Reqeust | <pre>{     "error": "58100",     "error_description": "Invalid parameter credentialID" }</pre>                                                                                                    |

Table 5 – Credentials/Info

#### **3.2.5 Credentials/Authorize**

Authorize the access to the credential for remote signing, according to the authorization mechanisms associated to it. This method returns the <u>Signature Activation Data (SAD)</u> required to authorize the signatures/signHash method. PIN and/or OTP values collected from the user shall be present in the request according to the requirements specified by the credentials/info method.

| Error! Hyperlink reference not valid. |                                                                                                    |                  |  |  |
|---------------------------------------|----------------------------------------------------------------------------------------------------|------------------|--|--|
| HTTP Verb                             | POST                                                                                                    |                  |  |  |
| Content-<br>Type                      | application/json                                                                                                    |                  |  |  |
| Accept                                | application/jso                                                                                                    | application/json |  |  |
| Authorization                         | Bearer _TiHRG-bA H3XIFQZ3ndFhkXf9P24/CKN69L8gdSYp5_pw                                                                                                    |                  |  |  |
| Request<br>Body                       | Bearer _TiHRG-bA H3XIFQZ3ndFhkXf9P24/CKN69L8gdSYp5_pw {     "credentialID": "JohnDoe",     "numSignatures": 2,     "documents": [{         "document_id": 123,         "document_id": 123,         "document_name": "Document Name 123",         },{         "document_id": 456,         "document_id": 456,         "document_name": "Document Name 456",         }],     "hash":     [     "sTOgwOm+474gFj0q0x1iSNspKqbcse4leiqlDg/HWul=",     "c1RPZ3dPbSs0NzRnRmowcTB4MWITTnNwS3FiY3NINEIlaXFsRGcvSFd1ST0="     ] } |                  |  |  |
| Status<br>Code                        | Message                                                                                                    | Response Body    |  |  |

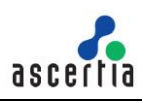

| 200 | ОК          | {<br>"SAD": "_TiHRG-bA4/CKN69L8gdSYp5_pw"<br>}                                                                                                    |
|-----|-------------|----------------------------------------------------------------------------------------------------|
| 400 | Bad Request | <pre>{     "error": "invalid_request",     "error_description": "The request is missing a required parameter, includes an     invalid parameter value, includes a parameter more than once, or is otherwise     malformed." }</pre> |
| 400 | Bad Request | <pre>{     "error": "invalid_request",     "error_description": "Missing (or invalid type) string parameter credentialID" }</pre>                                                                                                   |
| 400 | Bad Request | <pre>{     "error": "invalid_request",     "error_description": "Invalid parameter credentialID" }</pre>                                                                                                    |
| 400 | Bad Request | <pre>{     "error": "invalid_request",     "error_description": "Missing (or invalid type) integer parameter     numSignatures" }</pre>                                                                                             |
| 400 | Bad Request | <pre>{     "error": "invalid_request",     "error_description": "Invalid parameter numSignatures" }</pre>                                                                                                    |

Table 6 – Credentials/Authorize

## 3.2.6 Signatures/signHash

Calculate the remote digital signature of one or multiple hash values provided as an input. This method requires providing credential authorization in the form of <u>Signature Activation Data (SAD)</u>.

| Error! Hyperli   | Error! Hyperlink reference not valid.                                                                                                    |  |  |
|------------------|----------------------------------------------------------------------------------------------------|--|--|
| HTTP Verb        | POST                                                                                                    |  |  |
| Content-<br>Type | application/json                                                                                                    |  |  |
| Accept           | application/json                                                                                                    |  |  |
| Authorization    | Bearer _TiHRG-bA H3XIFQZ3ndFhkXf9P24/CKN69L8gdSYp5_pw                                                                                                    |  |  |
| Request<br>Body  | <pre>{     "credentialID": "JohnDoe",     "SAD": "_TiHRG-bAH3XIFQZ3ndFhkXf9P24/CKN69L8gdSYp5_pw",     "documents": [{         "document_id": 123,         "document_name": "Document Name 123",      },{         "document_id": 456,         "document_id": 456,         "document_name": "Document Name 456",      }],     "hash":</pre> |  |  |

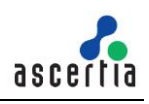

|             | [<br>"sTOgwOm+4<br>],<br>"hashAlgo": "2<br>"signAlgo": "1.<br>} | 74gFj0q0x1iSNspKqbcse4leiqlDg/HWul="<br>.16.840.1.101.3.4.2.1",<br>2.840.113549.1.1.1"                                                                                                    |
|-------------|-----------------------------------------------------------------|----------------------------------------------------------------------------------------------------|
| Status Code | Message                                                         | Response Body                                                                                                    |
| 200         | ок                                                              | {<br>"signatures":<br>[<br>"KeTob5gl26S2tmXjqNMRGtoew=="<br>]<br>}                                                                                                    |
| 400         | Bad Request                                                     | <pre>{     "error": "invalid_request",     "error_description": "The request is missing a required parameter, includes an     invalid parameter value, includes a parameter more than once, or is otherwise     malformed." }</pre> |
| 400         | Bad Request                                                     | <pre>{     "error": "invalid_request",     "error_description": "Missing (or invalid type) string parameter SAD" }</pre>                                                                                                    |
| 400         | Bad Request                                                     | <pre>{     "error": "invalid_request",     "error_description": "Invalid parameter SAD" }</pre>                                                                                                    |
| 400         | Bad Request                                                     | <pre>{     "error": "invalid_request",     "error_description": "Missing (or invalid type) string parameter credentialID " }</pre>                                                                                                  |
| 400         | Bad Request                                                     | <pre>{     "error": "invalid_request",     "error_description": "Invalid parameter credentialID" }</pre>                                                                                                    |
| 400         | Bad Request                                                     | <pre>{     "error": "invalid_request",     "error_description": "Missing (or invalid type) array parameter hash" }</pre>                                                                                                    |
| 400         | Bad Request                                                     | <pre>{     "error": "invalid_request",     "error_description": "Empty hash array" }</pre>                                                                                                    |
| 400         | Bad Request                                                     | <pre>{     "error": "invalid_request",     "error_description": "Invalid Base64 hash string parameter" }</pre>                                                                                                    |
| 400         | Bad Request                                                     | <pre>{     "error": "invalid_request",     "error_description": "Missing (or invalid type) string parameter signAlgo"</pre>                                                                                                    |

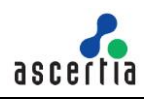

|     |             | }                                                                                                    |
|-----|-------------|----------------------------------------------------------------------------------------------------|
| 400 | Bad Request | <pre>{     "error": "invalid_request",     "error_description": "Missing (or invalid type) string parameter hashAlgo" }</pre>                 |
| 400 | Bad Request | <pre>{     "error": "invalid_request",     "error_description": "Invalid parameter hashAlgo" }</pre>                                          |
| 400 | Bad Request | <pre>{     "error": "invalid_request",     "error_description": "Invalid parameter signAlgo" }</pre>                                          |
| 400 | Bad Request | <pre>{     "error": "invalid_request",     "error_description": "Invalid digest value length" }</pre>                                         |
| 400 | Bad Request | <pre>{     "error": "invalid_otp",     "error_description": "The OTP is invalid" }</pre>                                                      |
| 400 | Bad Request | <pre>{     "error": "invalid_request",     "error_description": "Signing certificate 'O=[organization],CN=[common_name]' is expired." }</pre> |
| 400 | Bad Request | <pre>{     "error": "invalid_request",     "error_description": "Invalid parameter clientData " }</pre>                                       |

Table 7 – Signatures/SignHash

#### 3.2.7 OAuth2/Authorize

It does not specify a regular CSC API method, but rather the URI path component of the address of the web page allowing the user to sign-in to the remote service to authorize the signature application or to authorize a credential. The complete URL to invoke the OAuth 2.0 authorization server is obtained by adding oauth2/authorize to the base URI of the authorization server as returned in the oauth2 parameter by the info method and it does not necessarily include the base URI of the remote service API.

| Error! Hyperlink reference not valid.authorize |                                               |  |
|------------------------------------------------|-----------------------------------------------|--|
| HTTP Verb                                      | GET                                           |  |
| Content-<br>Type                               |                                               |  |
| Accept                                         |                                               |  |
| Parameters                                     | //Service Auhorisation<br>response_type=code& |  |

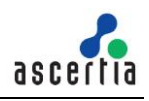

|                | <pre>client_id=samples_test_client&amp;</pre>       |                                                                                                    |  |  |
|----------------|-----------------------------------------------------|----------------------------------------------------------------------------------------------------|--|--|
|                | redirect_uri =ht                                    | ttp://localhost:8777&                                                                                                    |  |  |
|                | scope=service&                                      |                                                                                                    |  |  |
|                | lang=en-UK&                                         |                                                                                                    |  |  |
|                | state=1234568                                       | k line in the second second second second second second second second second second second second second second                                                                                                    |  |  |
|                | profile_id=adss:ras:profile:001                     |                                                                                                    |  |  |
|                | // Credentials Authorisation                        |                                                                                                    |  |  |
|                | response_type                                       | =code&                                                                                                    |  |  |
|                | client_id=samp                                      | les_test_client&                                                                                                    |  |  |
|                | redirect_uri =http://localhost:8777&                |                                                                                                    |  |  |
|                | scope=credential&                                   |                                                                                                    |  |  |
|                | credentialID=sample-key&                            |                                                                                                    |  |  |
|                | numSignatures=2&                                    |                                                                                                    |  |  |
|                | hash= MTIzNDU2Nzg5MHF3ZXJ0enVpb3Bhc2RmZ2hqa2zDtnI4& |                                                                                                    |  |  |
|                | state=12345                                         |                                                                                                    |  |  |
|                |                                                     |                                                                                                    |  |  |
| Status<br>Code | Message                                             | Response Body                                                                                                    |  |  |
| 302            | Found                                               | Location: <oauth2_redirect_uri> ?<br/>code=12234&amp;state=121212</oauth2_redirect_uri>                                                                                                    |  |  |
| 400            | Bad<br>Request                                      | <pre>{     "error": "invalid_request",     "error_description": "The request is missing a required parameter, includes an     invalid parameter value, includes a parameter more than once, or is otherwise     malformed." }</pre> |  |  |

Table 8 – OAuth2/Authorize

#### 3.2.8 OAuth2/Token – Authorization Code Flow

Obtain an OAuth 2.0 bearer access token from the authorization server by passing the authorization code or refresh token returned by the authorization server after a successful user authentication, along with the client ID and client secret in possession of the signature application.

| Error! Hyperlink reference not valid. |      |  |
|---------------------------------------|------|--|
| HTTP                                  | DOST |  |
| Verb                                  |      |  |

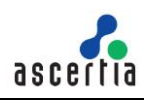

| Content-<br>Type  | application/x-www-form-urlencoded                                                                                                    |                                                                                                    |  |  |  |
|-------------------|----------------------------------------------------------------------------------------------------|----------------------------------------------------------------------------------------------------|--|--|--|
| Accept            | application/j                                                                                                    | application/json                                                                                                    |  |  |  |
| Request<br>Header |                                                                                                    |                                                                                                    |  |  |  |
| profile_id        | adss:ras:pro                                                                                                    | ofile:001                                                                                                    |  |  |  |
| Poquost           | grant_type=<br>client_id=sa                                                                                                    | grant_type=authorization_code&<br>client_id=samples_test_client&                                                                                                    |  |  |  |
| Body              | client_secret=jr67gj0h76gr83nf8734nj59g4he895jh87nr&                                                                                                    |                                                                                                    |  |  |  |
|                   | code=ssd34                                                                                                    | 343&                                                                                                    |  |  |  |
|                   | redirect_uri=http://locahost:8777                                                                                                    |                                                                                                    |  |  |  |
|                   |                                                                                                    |                                                                                                    |  |  |  |
| Status<br>Code    | Message                                                                                                    | Message Response Body                                                                                                    |  |  |  |
| 200               | ОК                                                                                                    | <pre>// Service Authorisation Response {     "access_token":"KeTob5gl26S2tmXjqNMRGtoew=="     "refresh_token":"KeTob5gl26S2tmXjqNMRGtoew=="     "token_type":"Bearer"     "expires_in":"3600"     }     // Credentials Authorisation Response     {         "access_token":"KeTob5gl26S2tmXjqNMRGtoew=="         "token_type":"SAD"         "expires_in":"3600"         "access_in":"SAD"         "expires_in":"3600"         "access_in":"KeTob5gl26S2tmXjqNMRGtoew=="         "token_type":"SAD"         "expires_in":"3600"         "access_in":"KeTob5gl26S2tmXjqNMRGtoew=="         "token_type":"SAD"         "expires_in":"3600"         "access_in":"SAD"         "expires_in":"3600"         "access_in":"SAD"         "expires_in":"3600"         "access_in":"SAD"         "expires_in":"3600"         "access_in":"SAD"         "expires_in":"3600"         "access_in":"SAD"         "expires_in":"3600"         "expires_in":"3600" </pre> |  |  |  |
| 400               | Bad Request Area and the second second secon |                                                                                                    |  |  |  |

Table 9 – OAuth2/token

## 3.2.9 OAuth2/Token – Client Credentials Flow

Obtain an OAuth 2.0 bearer access token from the authorization server by passing the client credentials which is pre-assigned by the authorization server to the signature application along with the client ID and client secret in possession of the signature application.

#### Error! Hyperlink reference not valid.

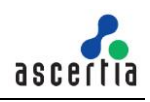

| HTTP<br>Verb          | POST                                        |                                                                                                    |  |  |
|-----------------------|---------------------------------------------|----------------------------------------------------------------------------------------------------|--|--|
| Content-<br>Type      | application/x-www-form-urlencoded           |                                                                                                    |  |  |
| Accept                | application/                                | ison                                                                                                    |  |  |
| Request<br>Headers    |                                             |                                                                                                    |  |  |
| profile_id            | adss:ras:pro                                | ofile:001                                                                                                    |  |  |
| user_id               | Jhon Wick                                   | Jhon Wick                                                                                                    |  |  |
| Request<br>Body       | grant_type=<br>client_id=sa<br>client_secre | grant_type=client_credentials&<br>client_id=samples_test_client&<br>client_secret=jr67gj0h76gr83nf8734nj59g4he895jh87nr                                                                                  |  |  |
|                       |                                             |                                                                                                    |  |  |
|                       |                                             |                                                                                                    |  |  |
| Status<br>Code        | Message                                     | Response Body                                                                                                    |  |  |
| Status<br>Code<br>200 | <b>Message</b><br>OK                        | Response Body // Service Authorisation Response {     "access_token":"KeTob5gl26S2tmXjqNMRGtoew=="     "refresh_token":"KeTob5gl26S2tmXjqNMRGtoew=="     "token_type":"Bearer"     "expires_in":"3600" } |  |  |

Table 10 – OAuth2/token

#### 3.2.10 OAuth2/Revoke

Calculate the remote digital signature of one or multiple hash values provided as an input. This method requires providing credential authorization in the form of <u>Signature Activation Data (SAD)</u>.

| Error! Hyperlink reference not valid. <u>oauth2/revoke</u> |                                               |  |
|------------------------------------------------------------|-----------------------------------------------|--|
| HTTP<br>Verb                                               | POST                                          |  |
| Content-<br>Type                                           | application/x-www-form-urlencoded             |  |
| Accept                                                     | application/json                              |  |
| Request<br>Body                                            | token= jr67gj0h76gr83nf8734nj59g4he895jh87nr& |  |
|                                                            | token_type_hint=access_token/refresh_token&   |  |

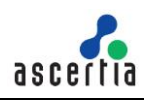

|                | client_id=samples_test_client&<br>client_secret=jr67gj0h76gr83nf8734nj59g4he895jh87nr |                                                                                                    |  |
|----------------|---------------------------------------------------------------------------------------|----------------------------------------------------------------------------------------------------|--|
|                |                                                                                       |                                                                                                    |  |
| Status<br>Code | Message                                                                               | Response Body                                                                                                    |  |
| 200            | ОК                                                                                    |                                                                                                    |  |
| 400            | Bad<br>Request                                                                        | <pre>{     "error": "invalid_request",     "error_description": "The request is missing a required parameter, includes an     invalid parameter value, includes a parameter more than once, or is otherwise     malformed." }</pre> |  |

Table 11 – OAuth2/revoke

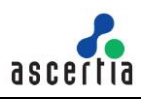

# **4 Mobile Application Interfaces**

A mobile app must interact with ADSS RAS to handle these services:

- Registration of the user's mobile device for remote authorisation
- Allowing the user to receive, authorise and send remote signing requests/responses

Mobile apps integrate with ADSS RAS Service using RESTful APIs. This section details each API method.

#### 4.1 Authenticate Application

This call returns the meta information and the list of endpoints implemented by the service.

| Error! Hyperlink reference not valid. |                                                                                                    |                                                                                   |  |  |
|---------------------------------------|----------------------------------------------------------------------------------------------------|-----------------------------------------------------------------------------------|--|--|
| HTTP Verb                             | POST                                                                                                    |                                                                                   |  |  |
| Content-Type                          | application/x-www-f                                                                                     | application/x-www-form-urlencoded                                                 |  |  |
| Accept                                | application/json                                                                                        |                                                                                   |  |  |
| Request Body                          | <pre>client_id=samples_test_client &amp; client_secret=121212 &amp; grant_type=client_credentials</pre> |                                                                                   |  |  |
|                                       |                                                                                                    |                                                                                   |  |  |
| Status Code                           | Message                                                                                                 | Response Body                                                                     |  |  |
| 200                                   | ОК                                                                                                    | <pre>{     "access_token":"2YotnFZFEjr1zCsicMWpAA",     "expires_in":3600 }</pre> |  |  |
| 400                                   | Ded Deguast                                                                                             | For Error information in client credentials request refer<br>OAuth RFC 6749 at:   |  |  |

#### Table 1 – Authenticate Application

| Item Details        |                                                                                                    |  |  |
|---------------------|----------------------------------------------------------------------------------------------------|--|--|
| Name                | Description                                                                                                    |  |  |
| Request Parameters  |                                                                                                    |  |  |
| client_id           | Client ID is the created by the business application in ADSS and used to authenticate the application.                 |  |  |
| client_secret       | ient_secret Client Secret is the created by the business application in ADSS and used to authenticate the application. |  |  |
| grant_type          | pe Grant type would be the client credential.                                                                          |  |  |
| Response Parameters |                                                                                                    |  |  |

| access_token | It will return the client access token after the authentication of client ID and secret. |
|--------------|------------------------------------------------------------------------------------------|
| expires_in   | It's token expiry mentioned in the seconds.                                              |

#### 4.2 Authenticate User

This call initiates the user authentication on for client application. The following authentication methods can be configured:

- Authenticate user with OTP(s) (Either SMS or Email or Both SMS/Email)
- Authenticate user with QR Code
- No Authentication

#### Authenticate user with OTP(s):

If this option is enabled, it means user will be authenticated using the OTPs. RAS will send a request to SAM to generate either a single or two OTPs according to the option "SMS OTP" and "Email OTP" selected in the RAS Profile. The SAM will generate the OTP(s) and return to RAS that will send the OTP(s) to user's mobile number or email. It will also return the mobile number and email of the user to client application that will be an indication that the user will be authenticated using the OTPs and these OTPs will be verified with another RAS API.

#### Authenticate user with QR Code:

If this option will be selected, the RAS Service will instantly return the response to client application with authType:qrCode. That will be an indication that the user will be authenticated using a QR Code so the client app will ask the user to go to QR code page and scan the QR code. Once the mobile app scans the QR Code, it will send this to RAS for verification by calling another API (Verify QR Code).

#### No Authentication:

In this case, the RAS will send a request to SAM to check if user ID is registered. After getting confirmation from SAM the RAS will generate the access and refresh tokens for this user and return to client application. The presence of access token in response will be an indication for client app that the user has been authenticated.

| Error! Hyperlink reference not valid. |                                    |                                                     |  |
|---------------------------------------|------------------------------------|-----------------------------------------------------|--|
| HTTP Verb                             | POST                               |                                                     |  |
| Content-Type                          | application/json                   |                                                     |  |
| Accept                                | application/jsor                   | 1                                                   |  |
| Authorization                         | Bearer {application_access_token}  |                                                     |  |
| Request Body                          | {     "user_id": "John_Doe",     } |                                                     |  |
| Response Header                       |                                    |                                                     |  |
| authentication_methods true           |                                    |                                                     |  |
|                                       |                                    |                                                     |  |
| Status Code                           | Message                            | Response Body                                       |  |
| 200                                   | ОК                                 | If OTP Authentication is configured in RAS Profile. |  |

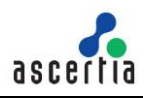

```
If both SMS and Email OPTs are sent to user:
"auth_type": "OTP",
"otp_info": [
           ł
            "otp_type": "EMAIL_OTP",
            "sent_to": "john.doe@sample.som",
           },
          {
            "otp_type": "SMS_OTP",
            "sent_to": "+448007720442"
           }
         ]
}
If one OTP will be sent on user email:
{
"auth_type": "OTP",
"otp_info": [
            "otp_type": "EMAIL_OTP",
            "sent_to": "john.doe@sample.som",
           }
         ]
}
If one OTP will be sent to user's mobile:
"auth_type": "OTP",
"otp_info": [
          {
            "otp_type": "SMS_OTP",
            "sent_to": "+448007720442"
           }
         ]
}
If QR Code authentication is configured:
"auth_type": "QR_CODE",
}
If no authentication is configured:
"auth_type": "NO_AUTHENTICATION",
"token info": {
  "access_token":"eyJhbGciOiJIUzIda......96RDo",
  "refresh_token":"eyJhbGciOiJIUzsac.....ymjGp-E",
  "token_type":"bearer",
  "expires_in":3600
  3
```

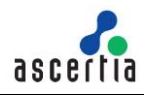

|     |                          | } |
|-----|--------------------------|---|
| 400 | Bad Request              |   |
| 500 | Internal<br>Server Error |   |

| Item Details      |                                                                                                    |  |  |
|-------------------|----------------------------------------------------------------------------------------------------|--|--|
| Name              | Description                                                                                                    |  |  |
| Request Parame    | Request Parameters                                                                                                    |  |  |
| user_id           | User ID as registered by the business application in ADSS Server SAM.                                                                                                    |  |  |
| Response Param    | neters                                                                                                    |  |  |
| auth_type         | Authentication type configured in RAS Profile. The following values can be<br>found in this parameter:<br>- OTP<br>- QR_CODE<br>- NO_AUTHENTICATION<br>Note: The values OTP, QR_CODE and NO_AUTHENTICATION are case-<br>sensitive |  |  |
| otp_info          | Contains information related to the types of OTPs (Email/SMS) and the mobile number and email of the user.                                                                                                    |  |  |
| token_info        | Contains the OAuth access & refresh tokens and the expiry.                                                                                                    |  |  |
| error_code        | The error code.                                                                                                    |  |  |
| error_description | Error description message.                                                                                                    |  |  |

Table 2 – Authenticate User

## 4.3 Verify OTPs

If the OTP authentication will be enabled in RAS Service, the user will receive either one or two OTPs on his mobile number or email. The user will provide these OTPs to this API. After successful OTPs verification, access and refresh tokens are returned.

| https://server:8778/adss/service/ras/v1/authentication/otp/verify |                                   |  |
|-------------------------------------------------------------------|-----------------------------------|--|
| HTTP Verb                                                         | POST                              |  |
| Content-Type                                                      | application/json                  |  |
| Accept                                                            | application/json                  |  |
| Authorization                                                     | Bearer {application_access_token} |  |
| Request Body                                                      | If user had received two OTPs:    |  |
|                                                                   | "user_id": "User ID",             |  |

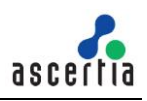

|             | "otp_info": [{                                 | "otp_info": [{                                                                                                    |  |  |
|-------------|------------------------------------------------|----------------------------------------------------------------------------------------------------|--|--|
|             | "otp": "25845698<br>"otp_type": "SM            | 87",<br>S_OTP"                                                                                                    |  |  |
|             | },{                                            |                                                                                                    |  |  |
|             | "otp": "25845698<br>"otp_type": "EM            | 87",<br>AIL_OTP"                                                                                                    |  |  |
|             | }]                                             |                                                                                                    |  |  |
|             | }                                              |                                                                                                    |  |  |
|             | If user had receiv                             | ed a single OTP on mobile:                                                                                                    |  |  |
|             | {                                              |                                                                                                    |  |  |
|             | "user_id": "User I                             | D",                                                                                                    |  |  |
|             | "otp_info": [{                                 |                                                                                                    |  |  |
|             | "otp": "25845698<br>"otp_type": "SM            | "otp": "258456987",<br>"otp_type": "SMS_OTP"                                                                                                    |  |  |
|             | }]                                             | }]                                                                                                    |  |  |
|             | }                                              |                                                                                                    |  |  |
|             | If user had received one OTP via email:        |                                                                                                    |  |  |
|             | {                                              |                                                                                                    |  |  |
|             | "user_id": "User ID",                          |                                                                                                    |  |  |
|             | "otp_info": [{                                 |                                                                                                    |  |  |
|             | "otp": "258456987",<br>"otp_type": "EMAIL_OTP" |                                                                                                    |  |  |
|             | ]]                                             |                                                                                                    |  |  |
|             | }                                              |                                                                                                    |  |  |
| Status Code | Message                                        | Response Body                                                                                                    |  |  |
| 200         | Ok                                             | {     "access_token":"eyJhbGciOiJIUzI1NiIsInR5EFRJ96RDo",     "refresh_token":"eyJhbGciOiJIUzI1NiIsInR5heyXmjGp-E",     "token_type":"bearer",     "expires_in":3600,     } |  |  |
| 400         | Bad Request                                    |                                                                                                    |  |  |
| 401         | Unauthorized                                   |                                                                                                    |  |  |

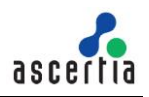

| 403 | Forbidden                |  |
|-----|--------------------------|--|
| 500 | Internal Server<br>Error |  |

| Item Details       |                                                                                           |  |
|--------------------|-------------------------------------------------------------------------------------------|--|
| Name               | Description                                                                               |  |
| Request Parameters | S                                                                                         |  |
| user_id            | User ID as registered by the business application in ADSS Server SAM.                     |  |
| otp_info           | Array of otp(s) sent to user via SMS/EMAIL                                                |  |
| otp                | OTP received by the user on his/her mobile/email                                          |  |
| otp_type           | Type of the OTP i.e. SMS or Email                                                         |  |
| Response Paramete  | ers                                                                                       |  |
| access_token       | It will return the client access token after the authentication of client ID and secret.  |  |
| refresh_token      | Refresh token will be used to get the new access token without send the user credentials. |  |
| expires_in         | It's token expiry mentioned in the seconds.                                               |  |
| error              | The error code                                                                            |  |
| error_description  | Error description message                                                                 |  |

## 4.4 Renew Access Token

This call allows the renewal of an expired access token by providing the refresh token.

| Error! Hyperlink reference not valid. |                                   |                                                                                                    |  |
|---------------------------------------|-----------------------------------|----------------------------------------------------------------------------------------------------|--|
| HTTP Verb                             | POST                              |                                                                                                    |  |
| Content-Type                          | application/x-www-form-urlencoded |                                                                                                    |  |
| Accept                                | application/json                  |                                                                                                    |  |
| Request Body                          | grant_type=refre                  | esh_token&refresh_token=tGzv3JOkF0XG5Qx                                                                                      |  |
|                                       |                                   |                                                                                                    |  |
| Status Code                           | Message                           | Response Body                                                                                                    |  |
| 200                                   | ОК                                | <pre>{     "access_token":"2YotnFZFEjr1zCsicMWpAA",     "refresh_token":"TRVFHTHcedfJGJFLGKKJ",     "expires_in":3600,</pre> |  |

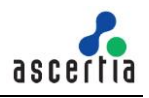

|     |             | }                                                                                                    |
|-----|-------------|----------------------------------------------------------------------------------------------------|
| 400 | Bad Request | For Error information in client credentials request refer OAuth RFC 6749 at:<br>https://tools.ietf.org/html/rfc6749#section-5.2 |

| Item Details        |                                                                                    |  |
|---------------------|------------------------------------------------------------------------------------|--|
| Name                | Description                                                                        |  |
| Request Parameters  |                                                                                    |  |
| refresh_token       | Refresh token which client application already received while user authentication. |  |
| Response Parameters |                                                                                    |  |
| access_token        | New access token                                                                   |  |
| refresh_token       | New refresh token to cover in-activity time by the logged-in user                  |  |
| expires_in          | Access token expiry in seconds                                                     |  |
| error_code          | The error code                                                                     |  |
| error_description   | Error description message                                                          |  |

Table 4 – Renew Access Token

## 4.5 Device Registration

Once we get the access token we can use subsequent APIs. This API is used to register user's device for remote signature authorisation purposes and request a certificate for the device's authorisation public key. User needs to generate the keypair in device e.g mobile device's software and hardware(Secure Enclave) and generate the CSR(Certificate Signing Request). Once the CSR is generated, it will be sent in this API which will return the certificate that is used in the signing the authorisation response message when a user authorises a remote signing operation.

| https:// <server>:8778/adss/service/ras/v1/authorization/certificate</server> |                                                                                                    |  |
|-------------------------------------------------------------------------------|----------------------------------------------------------------------------------------------------|--|
| HTTP Verb                                                                     | POST                                                                                                    |  |
| Content-Type                                                                  | application/json                                                                                                    |  |
| Accept                                                                        | application/json                                                                                                    |  |
| Authorization                                                                 | Bearer {access_token}                                                                                                    |  |
| Request Body                                                                  | <pre>{     "csr": "MIICxDCCAawCAQAwfzELM[]5f52oQ==",     "device_id": " ASJMMN5389FF ",     "device_name": "IPHONE X",     "secure_element": true,     "biometric": true,     } }</pre> |  |

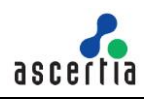

| Status Code | Message                  | Response Body                                                                        |
|-------------|--------------------------|--------------------------------------------------------------------------------------|
| 200         | ОК                       | {     "alias": "hvcNAU+qCdXzADEA"     "certificate": "MIIItAYJKocNA[]ZU+qCdXzADEA" } |
| 400         | Bad Request              |                                                                                      |
| 500         | Internal Server<br>Error |                                                                                      |

| Item Details       |                                                                                                    |  |  |
|--------------------|----------------------------------------------------------------------------------------------------|--|--|
| Name               | Description                                                                                                    |  |  |
| Request Parameters |                                                                                                    |  |  |
| csr                | The CSR for the device. Remove the tags in the CSR "BEGIN CERTIFICATE REQUEST" and "END CERTIFICATE REQUEST".<br>The CSR should be in a single line.                                    |  |  |
| device_name        | Alias of the device. Later can be renamed.                                                                                                    |  |  |
| device_id          | A unique device ID, that is obtained from the mobile app. For example, UUID random number.                                                                                              |  |  |
| secure_element     | Must set to "True" if device has a hardware Secure Element/Enclave. It would be used when you use this API from mobile device.                                                          |  |  |
| biometric          | Must set to "True" if device has biometric feature available on the device. It can<br>be TouchID, FaceID, Fingerprint etc. It can be used when you call this API<br>from mobile device. |  |  |
| Response Param     | Response Parameters                                                                                                    |  |  |
| certificate        | Certificate generated for the device in base64 encoded format.                                                                                                    |  |  |
| Alias              | The certificate alias.                                                                                                    |  |  |
| error_code         | The error code.                                                                                                    |  |  |
| error_description  | A string with the description of the error_code.                                                                                                    |  |  |

Table 5 – Request Device/User Certificate

# 4.6 List Registered Devices

This method retrieves all the devices that the user has registered for use in remote authorised signing operations.

| https:// <server>:8778/adss/service/ras/v1/authorization/devices?user_id={user_id}</server> |                                   |  |
|---------------------------------------------------------------------------------------------|-----------------------------------|--|
| HTTP Verb                                                                                   | GET                               |  |
| Accept                                                                                      | application/json                  |  |
| Authorization                                                                               | Bearer {application_access_token} |  |

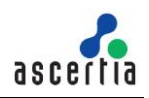

**Request Body Status Code** Message **Response Body** [ { "device\_id": "id-001", "device\_name": "IPhone", "secure\_element": true, "biometric": true, }, 200 OK { "device\_id": "id-002", "device\_name": "Samsung", "secure\_element": true, "biometric": true, } ] 400 **Bad Request** Internal Server 500 Error

| Item Details        |                                                                                                    |  |
|---------------------|----------------------------------------------------------------------------------------------------|--|
| Name                | Description                                                                                                    |  |
| Request Parameters  |                                                                                                    |  |
|                     |                                                                                                    |  |
| Response Parameters |                                                                                                    |  |
| device_id           | Device ID.                                                                                                    |  |
| device_name         | Device alias.                                                                                                    |  |
| secure_element      | "True" if device has secure element/enclave.                                                                                                    |  |
| biometric           | "True" if device has biometric feature available on the device. It can be<br>TouchID, FaceID, Fingerprint etc. It can be used when the Device Registration<br>is done from the mobile device. |  |
| error_code          | The error code.                                                                                                    |  |
| error_description   | Error description message                                                                                                    |  |

Table 7 – List Registered Devices

#### 4.7 Delete Device

This API deletes a user's device in RAS Service identified by {device\_id}. A client application would use this interface to delete a user's device.

| https://server:8778/adss/service/ras/v1/authorization/devices/{device_id} |                  |  |
|---------------------------------------------------------------------------|------------------|--|
| HTTP Verb                                                                 | DELETE           |  |
| Accept                                                                    | application/json |  |

| Access Token | Bearer {user_access_token} |               |
|--------------|----------------------------|---------------|
| Request Body |                            |               |
|              |                            |               |
| Status Code  | Message                    | Response Body |
|              |                            |               |
| 200          | OK                         |               |
| 404          | Not Found                  |               |
| 403          | Forbidden                  |               |
| 500          | Internal Server Error      |               |

| Item Details        |                                                       |  |
|---------------------|-------------------------------------------------------|--|
| Name                | Description                                           |  |
| Request Parameters  |                                                       |  |
| {device_id}         | Device ID which is already registered in ADSS Server. |  |
| Response Parameters |                                                       |  |
| error               | The error code                                        |  |
| error_description   | Error description message                             |  |

Table 7 - Delete Device

# 4.8 Get Pending Authorisation Request

This method returns a pending authorisation request. That is, where the business application has requested a signing operation that requires user authorisation.

| https:// <server>:8778/adss/service/ras/v1/authorization/request</server> |                              |                                                                                                    |  |
|---------------------------------------------------------------------------|------------------------------|----------------------------------------------------------------------------------------------------|--|
| HTTP Verb                                                                 | GET                          |                                                                                                    |  |
| Accept                                                                    | application/json             |                                                                                                    |  |
| Authorization                                                             | Bearer {access_token}        |                                                                                                    |  |
| Request Body                                                              |                              |                                                                                                    |  |
|                                                                           |                              |                                                                                                    |  |
| Ctatus Cada                                                               |                              |                                                                                                    |  |
| Status Code                                                               | message                      | Response Body                                                                                                    |  |
| 200                                                                       | Message<br>OK                | <pre>Response Body {     "transaction_id": "932469001521668267",     "request": "PEFDRj48Y2VydEFs[]9BQ0Y+",     "hash_algorithm": "SHA256" }</pre> |  |
| 200<br>400                                                                | Message<br>OK<br>Bad Request | <pre>Response Body {     "transaction_id": "932469001521668267",     "request": "PEFDRj48Y2VydEFs[]9BQ0Y+",     "hash_algorithm": "SHA256" }</pre> |  |

| Item Details       |                                                                                                    |  |
|--------------------|----------------------------------------------------------------------------------------------------|--|
| Name               | Description                                                                                                    |  |
| Request Parameters |                                                                                                    |  |
|                    |                                                                                                    |  |
| Response           | e Parameters                                                                                                    |  |
| request_i<br>d     | Request ID of the signature.                                                                                                    |  |
| request            | <pre>Pending authorisation request in base64 form - this is the "object" together with some<br/>additional data e.g. Device ID added and signed by the client app using the authorisation<br/>key. Value must be decoded before signing operation. After decoding the request, it will<br/>be look like this.<br/><authorisationdata></authorisationdata></pre> |  |
|                    | <pre><deviceid></deviceid>  <documents> <document id="b81e040a-a4d8-4134-92ff-2d4bf5e9116d"> <name>b81e040a-a4d8-4134-92ff-2d4bf5e9116d</name></document></documents></pre>                                                                                                    |  |

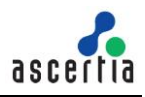

|                       | <pre><digestvalue>ypkP9L2tZ02JdfNr4X4X5SRur529uJqykdc5q5HDSiLNiYcLrys00S/H31yb8<br/>QZS
S0BYsFlVSj9/SKUqrhsUC5oEc/gr</digestvalue><br/><br/><br/><validityperiod><br/><validityperiod><br/><validfrom>2019-12-07T18:25:37</validfrom><br/><validto>2019-12-07T18:42:17</validto><br/></validityperiod><br/><signature><br/><digestmethod>SHA256</digestmethod><br/></signature></validityperiod></pre> |
|-----------------------|----------------------------------------------------------------------------------------------------|
| hash_alg<br>orithm    | Hash algorithm to be used for signing the authorized remote signing request.                                                                                                    |
| error_cod<br>e        | The error code.                                                                                                    |
| error_des<br>cription | Error description message.                                                                                                    |

Table 8 – Get Pending Signature Request

# 4.9 Authorise a Pending Request

This method authorises a pending request by sending the signed <u>Signature Activation Data (SAD)</u> against the pending authorisation request received as described above. That is, the value returned in section 4.8 above (together with some additional data) must be signed on the mobile device and returned here. The returned value must be base64 encoded. The hash algorithm is as returned in section 4.8 above, and the same value is returned here in the body request.

| https:// <server>:8778/adss/service/ras/v1/authorization/request/{request_id}</server> |                                                                                          |               |
|----------------------------------------------------------------------------------------|------------------------------------------------------------------------------------------|---------------|
| HTTP Verb                                                                              | PUT                                                                                      |               |
| Authorization                                                                          | Bearer {access_token}                                                                    |               |
| Content-Type                                                                           | application/json                                                                         |               |
| Accept                                                                                 | application/json                                                                         |               |
| Request Body                                                                           | <pre>{     "request": "PEFDRj48Y2VydEFs[]9BQ0Y+",     "hash_algorithm": "SHA256" }</pre> |               |
|                                                                                        |                                                                                          |               |
| Status Code                                                                            | Message                                                                                  | Response Body |
| 200                                                                                    | ОК                                                                                       |               |
| 400                                                                                    | Bad request                                                                              |               |
| 500                                                                                    | Internal Server Error                                                                    |               |

| Item Details       |                                                                                                    |  |
|--------------------|----------------------------------------------------------------------------------------------------|--|
| Name               | Description                                                                                                    |  |
| Request Parameters |                                                                                                    |  |
| {request_<br>id}   | Request ID received in section 4.8 above                                                                                                    |  |
| request            | You need to decode the request, signed with private key and add the signature in<br>the request. This signed request also called the SAD(Signature Activation Data)<br><authorisationdata><br/><originatorid>Virtual_CSP_Client</originatorid><br/><userid>olcayatli@gmail.com</userid><br/><certificateid>416edc72-6c63-45aa-bb34a373102234df</certificateid><br/><transactionid>980551837300673581</transactionid><br/><salt>924552495291565632</salt><br/><metadata><br/><displaytext>Data to be displayed</displaytext><br/><deviceid>adle60a6-5e23-4b52-a127-27f41c224c05</deviceid><br/></metadata><br/><documents><br/><document id="b81e040a-a4d8-4134-92ff-2d4bf5e9116d"><br/><name>b81e040a-a4d8-4134-92ff-2d4bf5e9116d</name></document></documents></authorisationdata> |  |

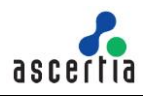

|                       | <pre><digestvalue>ypkP9L2tZ02JdfNr4X4X5SRur529uJqykdc5q5HDSiLNiYcLrys00S/H31yb<br/>8QZS
 SOBYsFIVSj9/SKUqrhsUC5oEc/gr</digestvalue></pre> |  |
|-----------------------|----------------------------------------------------------------------------------------------------|--|
| hash_algo<br>rithm    | Hashing algorithm used for signing SAD.                                                                                                   |  |
| Response Parameters   |                                                                                                    |  |
| error_cod<br>e        | The error code                                                                                                    |  |
| error_des<br>cription | Error description message                                                                                                    |  |

#### Table 9 – Confirm a Pending Signature Request

#### 4.10 Cancel a Pending Authorisation Request

This method cancels a pending authorisation request. That is, the user decides to decline the authorisation request sent to the mobile device.

| Error! Hyperlink reference not valid. |                       |               |
|---------------------------------------|-----------------------|---------------|
| HTTP Verb                             | DELETE                |               |
| Authorization                         | Bearer {access_token} |               |
| Accept                                | application/json      |               |
| Request Body                          |                       |               |
| Status Code                           | Message               | Response Body |
| 200                                   | ОК                    |               |
| 400                                   | Bad request           |               |
| 500                                   | Internal Server Error |               |

| Item Details       |                                                        |  |
|--------------------|--------------------------------------------------------|--|
| Name Description   |                                                        |  |
| Request Parameters |                                                        |  |
| {request_id}       | Request ID for which user cancelled the authorization. |  |

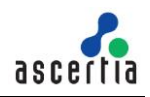

| Response Parameters |                            |  |
|---------------------|----------------------------|--|
| error_code          | The error code.            |  |
| error_description   | Error description message. |  |

Table 10 – Cancel a Pending Signature Request

## 4.11 User Profile

This API is used to get user's profile information from ADSS.

| https:// <server>:8778/adss/service/ras/v1/users/profile</server> |                          |                                                                                                    |  |
|-------------------------------------------------------------------|--------------------------|----------------------------------------------------------------------------------------------------|--|
| HTTP Verb                                                         | GET                      |                                                                                                    |  |
| Content-Type                                                      | application/json         |                                                                                                    |  |
| Accept                                                            | application/json         |                                                                                                    |  |
| Authorization                                                     | Bearer {access_token}    |                                                                                                    |  |
|                                                                   |                          |                                                                                                    |  |
| Status Code                                                       | Message                  | Response Body                                                                                                    |  |
| 200                                                               | ОК                       | <pre>{     "user_id": "Alice",     "user_name": "Alice",     "app_name": "samples_test_client",     "user_email": "abc@ascertia.com",     "user_mobile": "+9230XXXXXXX"     "last_updated_at": "2020-12-15 18:44:04" }</pre> |  |
| 400                                                               | Bad Request              |                                                                                                    |  |
| 500                                                               | Internal Server<br>Error |                                                                                                    |  |

| Item Details       |                                                                                  |  |  |
|--------------------|----------------------------------------------------------------------------------|--|--|
| Name               | Description                                                                      |  |  |
| Request Parameters |                                                                                  |  |  |
|                    |                                                                                  |  |  |
| Response Param     | Response Parameters                                                              |  |  |
| user_id            | User ID as registered by the business application in ADSS Server SAM.            |  |  |
| user_name          | User name as registered by the business application in ADSS Server SAM.          |  |  |
| user_email         | User email as registered by the business application in ADSS Server SAM.         |  |  |
| user_mobile        | User mobile number as registered by the business application in ADSS Server SAM. |  |  |
| error_code         | The error code.                                                                  |  |  |
| error_description  | A string with the description of the error_code.                                 |  |  |

Table 11 – User Profile

# 4.12 Get Device Registration Settings

This interface is used to get the device settings at the time of device registration, i.e. to check which key length & key type will be used to generate an authorisation key either in Device Secure Enclave or Software KeyStore/KeyChain.

| http://server:8778/adss/service/ras/v1/users/profile/device/settings |                          |                                                                                                    |  |
|----------------------------------------------------------------------|--------------------------|----------------------------------------------------------------------------------------------------|--|
| HTTP Verb                                                            | GET                      |                                                                                                    |  |
| Accept                                                               | application/json         | application/json                                                                                                    |  |
| Authorization                                                        | Bearer {access_to        | Bearer {access_token}                                                                                                    |  |
| Request Body                                                         |                          |                                                                                                    |  |
|                                                                      |                          |                                                                                                    |  |
| Status Code                                                          | Message                  | Response Body                                                                                                    |  |
| 200                                                                  | ОК                       | <pre>{     "device_key_type": "ECDSA",     "device_key_size": 256,     "secure_element_required": true,     "biometric_required": true }</pre> |  |
| 400                                                                  | Bad Request              |                                                                                                    |  |
| 403                                                                  | Forbidden                |                                                                                                    |  |
| 404                                                                  | Not Found                |                                                                                                    |  |
| 500                                                                  | Internal Server<br>Error |                                                                                                    |  |

| Item Details          |                                                                                                    |                                                                                                    |  |
|-----------------------|----------------------------------------------------------------------------------------------------|----------------------------------------------------------------------------------------------------|--|
| Name                  | Description                                                                                                    |                                                                                                    |  |
| Request Parameter     |                                                                                                    |                                                                                                    |  |
|                       |                                                                                                    |                                                                                                    |  |
| Response Paramete     | S                                                                                                    |                                                                                                    |  |
| device_key_type       | Key pair type to be generated in mobile<br>Possible values are RSA & ECDSA                                                                                                    | device, e.g. RSA                                                                                                    |  |
| device_key_size       | Key pair size e.g. 2048                                                                                                    |                                                                                                    |  |
| secure_element_requir | d If set "TRUE" then the authorisation keeping inside device secure enclave otherwing KeyChain be used for key pair generation and the device does not support a Security will be returned. It can be used when the by mobile device. | ey pair must be generated<br>ise software key store or<br>on. If this flag is set to TRUE<br>ure Element, then an error<br>Device Registration is done |  |
| biometric_required    | If set TRUE then device must have bion<br>FaceID etc.) support available c                                                                                                    | netric (fingerprint, TouchID,<br>on it otherwise Device                                                                                                |  |

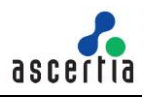

|                   | PIN/Passcode be used to protect the generated keys. If this flag is<br>set to TRUE and the device doesn't support biometric functionality,<br>then an error will be returned. It can be used when Device<br>Registration is done by mobile device. |
|-------------------|----------------------------------------------------------------------------------------------------|
| error_code        | The error code                                                                                                    |
| error_description | Error description message                                                                                                    |

Table 12 - Get Device Registration Settings

#### 4.13 Generate QR Code

This API will be used by the business application to generate a QR Code using the RAS Service. The RAS Service will generate a QR Code image and send in response.

| Error! Hyperlink reference not valid. |                          |                                                                                                    |  |
|---------------------------------------|--------------------------|----------------------------------------------------------------------------------------------------|--|
| HTTP Verb                             | GET                      |                                                                                                    |  |
| Content-Type                          |                          |                                                                                                    |  |
| Accept                                | application/json         |                                                                                                    |  |
| Request Body                          |                          |                                                                                                    |  |
|                                       |                          |                                                                                                    |  |
| Status Code                           | Message                  | Response Body                                                                                              |  |
| 200                                   | ОК                       | <pre>{     "format":"png",     "size":"264",     "qr_code":"<base64 encoded="" image="">" }</base64></pre> |  |
| 400                                   | Bad Request              |                                                                                                    |  |
| 500                                   | Internal Server<br>Error |                                                                                                    |  |

| Item Details       |                                                                                                    |  |
|--------------------|----------------------------------------------------------------------------------------------------|--|
| Name               | Description                                                                                                    |  |
| Request Parameters |                                                                                                    |  |
| {ClientID}         | Client ID that is registered in the ADSS client manager.                                                                                                    |  |
| {userID}           | User ID for whom the QR Code will be generated                                                                                                    |  |
| size               | (Optional) Size of the QR Code image in pixels. Since QR Code is in a square<br>shape the parameter "size" will be used for both width and height of the<br>image.<br>Default is 264 pixels |  |

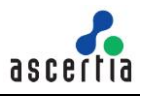

| format              | <ul> <li>(Optional) format of the QR Code image e.g. png/jpeg/bmp etc.</li> <li>Default will be "png".</li> <li>The following formats are supported: <ul> <li>png</li> <li>jpg</li> <li>bmp</li> <li>jpeg</li> <li>wbmp</li> <li>gif</li> </ul> </li> </ul> |  |
|---------------------|----------------------------------------------------------------------------------------------------|--|
| Response Parameters |                                                                                                    |  |
| Format              | Format of the QR Code image e.g. png/bmp/jpg etc.                                                                                                    |  |
| Size                | Size of the QR Code image                                                                                                    |  |
| qr_code             | base64 encoded image of the QR Code                                                                                                    |  |

Table 13 – Generate QR Code

#### 4.14 Verify QR Code

This API will be used to verify a QR Code by RAS Service if user set the authentication mechanism QR code in RAS profile. Client app can use the QR code reader to scan the QR code. If QR code is verified successfully, the RAS Service will return the access and refresh tokens in response.

| Error! Hyperlink reference not valid. |                                                |                                                                                                    |
|---------------------------------------|------------------------------------------------|----------------------------------------------------------------------------------------------------|
| HTTP Verb                             | POST                                           |                                                                                                    |
| Content-Type                          | application/json                               |                                                                                                    |
| Accept                                | application/json                               |                                                                                                    |
| Authorization                         | Bearer {application                            | on_access_token}                                                                                                    |
| Request Body                          | {<br>"user_id":"jhon1<br>"qr_code":"Infor<br>} | 23",<br>mation extracted from QR code"                                                                                        |
| Status Code                           | Massaga                                        | Response Body                                                                                                    |
| Status Code                           | Message                                        | Response body                                                                                                    |
| 200                                   | ОК                                             | <pre>{     "access_token":"2YotnFZFEjr1zCsicMWpAA",     "refresh_token":"TRVFHTHcedfJGJFLGKKJ",     "expires_in":3600 }</pre> |
| 401                                   | Unauthorized                                   | If QR code is invalid or expired                                                                                              |
| 400                                   | Bad Request                                    |                                                                                                    |

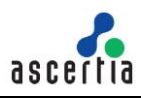

| 500 | Internal Server |  |
|-----|-----------------|--|
|     | Error           |  |

| Item Details        |                                                                                           |  |
|---------------------|-------------------------------------------------------------------------------------------|--|
| Name                | Description                                                                               |  |
| Request Parameters  |                                                                                           |  |
| qr_code             | Information extracted from QR code                                                        |  |
| Response Parameters |                                                                                           |  |
| access_token        | It will return the client access token after the authentication of client ID and secret.  |  |
| refresh_token       | Refresh token will be used to get the new access token without send the user credentials. |  |
| expires_in          | It's token expiry mentioned in the seconds.                                               |  |

Table 14 – Verify QR Code

## 4.15 Register Device for Push Notification

This API is used to register the mobile device for push notification by RAS Service. It takes the device token from the mobile application and stores in ADSS RAS to send the push notification while generating the authorization request.

| Error! Hyperlink reference not valid. |                                                                                 |                                      |
|---------------------------------------|---------------------------------------------------------------------------------|--------------------------------------|
| HTTP Verb                             | POST                                                                            |                                      |
| Content-Type                          | application/json                                                                |                                      |
| Accept                                | application/json                                                                |                                      |
| Authorization                         | Bearer {user_access_token}                                                      |                                      |
| Request Body                          | {     "device_token":"2YotnFZFEjr1zCsicMWpAA ",     "os_type":"ANDROID   IOS" } |                                      |
|                                       |                                                                                 |                                      |
| Status Code                           | Message                                                                         | Response Body                        |
| 200                                   | ОК                                                                              |                                      |
| 401                                   | Unauthorized                                                                    | Invalid or expired user access token |
| 400                                   | Bad Request                                                                     | Device token is missing              |
| 500                                   | Internal Server<br>Error                                                        |                                      |

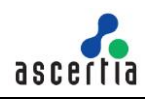

| Item Details       |                                                                                                    |  |
|--------------------|----------------------------------------------------------------------------------------------------|--|
| Name               | Description                                                                                                 |  |
| Request Parameters |                                                                                                    |  |
| device_token       | It's the device token which needs to be sent on server to register the mobile device for push notification. |  |
| os_type            | OS type can be Android or iOS.                                                                              |  |

Table 15 – Register Device for Push Notification

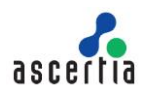

# 5 Signature Activation Data (SAD) – Body Structure

The body structure of SAD XML is explained in the table below:

|                | <authorisationdata></authorisationdata>                                                     |  |  |
|----------------|---------------------------------------------------------------------------------------------|--|--|
|                | <originatorid>Virtual_CSP_Client</originatorid>                                             |  |  |
|                | <userid>olcayatli@gmail.com</userid>                                                        |  |  |
|                | <certificateid>416edc72-6c63-45aa-</certificateid>                                          |  |  |
|                | bb34a373102234df                                                                            |  |  |
|                | <transactionid>980551837300673581</transactionid>                                           |  |  |
|                | < <u>Salt&gt;924552495291565632</u>                                                         |  |  |
|                | <metadata></metadata>                                                                       |  |  |
|                | <displaytext>Data to be displayed</displaytext>                                             |  |  |
|                | <pre><deviceid>ad1e60a6-5e23-4b52-a127-27f41c224c05</deviceid></pre>                        |  |  |
|                |                                                                                             |  |  |
|                | <documents></documents>                                                                     |  |  |
|                | <pre><document id="b81e040a-a4d8-4134-92ff-2d4bf5e9116d"></document></pre>                  |  |  |
|                | <name>b81e040a-a4d8-4134-92ff-2d4bf5e9116d</name>                                           |  |  |
| Body Structure |                                                                                             |  |  |
|                | <pre><digestvalue>ypkP9L2tZ02JdfNr4X4X5SRur529uJqykdc5q5HDSiLNiYcLrys00</digestvalue></pre> |  |  |
|                | S/H31yb8QZS
SOBYsFlVSj9/SKUqrhsUC5oEc/gr                                                    |  |  |
|                |                                                                                             |  |  |
|                |                                                                                             |  |  |
|                | <validityperiod></validityperiod>                                                           |  |  |
|                | <validfrom>2019-12-07T18:25:37</validfrom>                                                  |  |  |
|                | <validto>2019-12-07T18:42:17</validto>                                                      |  |  |
|                |                                                                                             |  |  |
|                | <signature></signature>                                                                     |  |  |
|                | <digestmethod>SHA256</digestmethod>                                                         |  |  |
|                | <pre>SignatureValue&gt;MEUCID/kiJWAIgzwOp/hi+FUbJwsjdcsEoBNwlIF8sXA8XbDAi</pre>             |  |  |
|                | EAkGqQomyoJ2iR0ra9KGBFW/zXi6tbsn5M49YiaPNc+L8=                                              |  |  |
|                |                                                                                             |  |  |

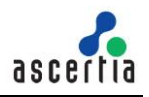

# 6 Get Profile Information

This interface returns the information of a RAS profile e.g. all settings configured in that profile. The business application will send the profile ID and client ID in request and RAS will return the information of that profile in response.

| https://server:8779/adss/service/ras/v1/profile/info |                                                                                                   |                                                                                                    |  |
|------------------------------------------------------|---------------------------------------------------------------------------------------------------|----------------------------------------------------------------------------------------------------|--|
| HTTP<br>Verb                                         | POST                                                                                              |                                                                                                    |  |
| Accept                                               | application                                                                                       | application/json                                                                                                    |  |
| Request<br>Body                                      | <pre>{     "profile_id": "adss:ras:profile:001",     "client_id": "samples_test_client"   }</pre> |                                                                                                    |  |
| Status<br>Code                                       | Message                                                                                           | Response Body                                                                                                    |  |
| 200                                                  | OK                                                                                                | <pre>{     "profile_id": "adss:ras:profile:001",     "profile_name": "adss:ras:profile:001",     "profile_status": "ACTIVE",     "basic_authentication": true,     "cauthals_authentication": true,     "credentials_authorisation_method": "IMPLICIT",     "authentication": false,     "no_authantication": false,     "sam_profile_is": adss:sam:profile:001",     "profile_name": "adss:sam:profile:001",     "profile_name": "adss:sam:profile:001",     "profile_name": "adss:sam:profile:001",     "profile_status": "ACTIVE",     "crypto_profile": "utimaco",     "key_size": 2048,     "kak_size": 0,     "signature_padding_scheme": "PKCS1",     "compute_hash_at_signing": true,     "hash_algorithm": "SHA256",     "bulk_signing_allowed": false,     "number_of_hashes": 0,     "device_key_type": "ECDSA",     "device_key_type": "ECDSA",     "device_key_type": "ECDSA",     "device_lement_required": true,     "biometric_required": true }, "saml_asscertion": {     "identify_user_id": "SAML_ATTRIBUTE_NAME",     "identify_user_attribute": "abc" }, "authentication_with_otp": {     "sm_otp": true     "email_otp": true </pre> |  |

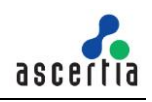

|     |                             | } |
|-----|-----------------------------|---|
| 400 | Bad<br>Request              |   |
| 403 | Forbidden                   |   |
| 404 | Not Found                   |   |
| 500 | Internal<br>Server<br>Error |   |

| Item Details       |                                                                                                    |  |
|--------------------|----------------------------------------------------------------------------------------------------|--|
| Name               | Description                                                                                                    |  |
| Request Parameters |                                                                                                    |  |
| client_id          | Client's Originator ID which is configured in ADSS Console > Client<br>Manager. Client ID is required because only legitimate clients can get a<br>profile's information |  |
| profile_id         | Profile ID whose information is required in response.                                                                                                    |  |

Table 16 – Get Profile Information

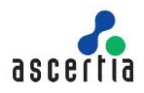

# 7 Error Code List

Below table contains the error codes for RAS business and mobile interfaces.

| Errors |                                                                                                    |
|--------|----------------------------------------------------------------------------------------------------|
| error  | error_description                                                                                           |
| 58001  | An internal server error occurred while processing the request - see the RAS service debug logs for details |
| 58002  | Service is not available - Try later                                                                        |
| 58003  | Failed to process request - RAS service is not enabled in license                                           |
| 58004  | Failed to process request - RAS service license has expired                                                 |
| 58005  | Failed to process request - RAS service is not enabled in system                                            |
| 58006  | Failed to process request - RAS service is not allowed                                                      |
| 58007  | Failed to process request - Client ID does not exist                                                        |
| 58008  | Failed to process request - User ID does not exist                                                          |
| 58009  | Failed to process request - User ID already exists                                                          |
| 58010  | Failed to process request - Key alias does not exist                                                        |
| 58011  | Failed to process request - Transaction ID does not exist                                                   |
| 58012  | Failed to process request - Client ID not found in the request                                              |
| 58013  | Failed to process request - User ID not found in the request                                                |
| 58014  | Failed to process request - Key alias not found in the request                                              |
| 58015  | Failed to process request - Subject DN not found in the request                                             |
| 58016  | Failed to process request - User password not found in the request                                          |
| 58017  | Failed to process request - Key length not found in the request                                             |
| 58018  | Failed to process request - Key algorithm not found in the request                                          |
| 58019  | Failed to process request - User name not found in the request                                              |
| 58020  | Failed to process request - User password not found in the request                                          |
| 58021  | Failed to process request - User mobile number not found in the request                                     |
| 58022  | Failed to process request - Key alias exceeds the allowed limit                                             |
| 58023  | Failed to process request - User ID exceeds the allowed limit                                               |
| 58024  | Failed to process request - User name exceeds the allowed limit                                             |
| 58025  | Failed to process request - User password exceeds the allowed limit                                         |
| 58026  | Failed to process request - Invalid user mobile number                                                      |
| 58027  | Failed to process request - Invalid user email                                                              |
| 58028  | Failed to process request - Invalid user status                                                             |
| 58029  | Failed to process request - RAS profile does not exist or marked inactive                                   |
| 58030  | Failed to process request - User certificate not found in the request                                       |
| 58031  | Failed to process request - Profile ID not found in the request                                             |
| 58032  | Failed to process request - Invalid client ID                                                               |
| 58033  | Failed to process request - User's new password not found in the request                                    |
| 58034  | Failed to process request - SMS OTP not found in the request                                                |
| 58035  | Failed to process request - Email OTP not found in the request                                              |
| 58036  | Invalid string parameter - refresh_token                                                                    |
| 58037  | Failed to process request - Invalid refresh token                                                           |

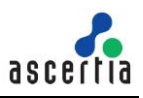

| 58038 | Failed to process request - Invalid access token                                        |
|-------|-----------------------------------------------------------------------------------------|
|       | The request is missing a required parameter, includes an invalid                        |
|       | parameter value, includes a parameter more than once, or is                             |
| 58039 | otherwise malformed.                                                                    |
| 58040 | RAS profile                                                                             |
| 58041 | Failed to process request - SAML authentication is not enabled in RAS profile           |
|       | Failed to process request - Missing (or invalid type) string parameter                  |
| 58042 | token                                                                                   |
| 58043 | Failed to process request - Invalid string parameter token_type_hint                    |
| 58044 | Failed to process request - Invalid string parameter token                              |
| 59045 | Failed to process request - Client ID is not configured for                             |
| 56045 | Eailed to process request - Certification profile is not configured for                 |
| 58046 | certification service settings in RAS service manager                                   |
|       | Failed to process request - Certification service address is not                        |
| 58047 | configured for certification service settings in RAS service manager                    |
|       | Failed to process request - Unable to get device certificate from                       |
| 58048 | Certification service                                                                   |
| 58049 | Falled to generate access token - HMAC Key not configured in RAS                        |
| 58050 | Failed to process request - User Email not found in the request                         |
| 30030 | Failed to process request - Client ID is not configured for default                     |
| 58051 | settings in RAS service manager                                                         |
| 58052 | Failed to process request - Device ID not found in the request                          |
|       | Failed to process request - Push notification token not found in the                    |
| 58053 | request                                                                                 |
| 58054 | Failed to process request - OS type not found in the request                            |
| 58055 | Missing (or invalid type) string parameter credentialID                                 |
| 58056 | Missing (or invalid type) integer parameter numSignatures                               |
| 58057 | Invalid parameter numSignatures                                                         |
| 58058 | Invalid request parameter - numSignatures doesn't match with no of hashes in hash array |
|       | Invalid request parameter - no of documents in clientData doesn't                       |
| 58059 | match with no of hashes in hash array                                                   |
| 58060 | Missing parameter hash                                                                  |
| 59061 | Failed to authorise user credentials - Request timeout for mobile                       |
| 0001  | Failed to authorise user credentials - User cancelled mobile                            |
| 58062 | authorisation                                                                           |
| 58063 | Invalid parameter credentialID                                                          |
| 58064 | Missing (or invalid type) string parameter SAD                                          |
| 58065 | Invalid parameter SAD                                                                   |
| 58066 | Empty hash array                                                                        |
| 58067 | Invalid Base64 hash string parameter                                                    |
| 58068 | Missing (or invalid type) string parameter signAlgo                                     |
| 58060 | Invision (or invalid type) string parameter signAigo                                    |
| 50009 |                                                                                         |
| 58070 | iviissing (or invalid type) string parameter hashAlgo                                   |
| 58071 | Invalid parameter hashAlgo                                                              |

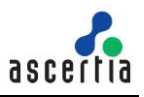

| 59072 | Eailed to validate SAMI, appartian, Invalid base64 data                 |
|-------|-------------------------------------------------------------------------|
| 56072 | Failed to validate SAML assertion - Not comply with SAML 2.0            |
| 58073 | schema                                                                  |
| 58074 | Failed to validate SAML assertion - Unable to parse SAML assertion      |
| 30074 | Failed to validate SAML assertion - Validity period expired or not vet  |
| 58075 | valid                                                                   |
|       | Failed to validate SAML assertion - Server certificate does not         |
| 58076 | match with the certificate configured in RAS Profile                    |
|       | Failed to validate SAML assertion - Multiple or no attributeValue       |
| 58077 | found                                                                   |
| 58078 | Failed to validate SAML assertion - Invalid Signature                   |
| 58079 | Failed to process request - User status is blocked or inactive          |
| 58080 | Failed to process request - Certificate chain not found in the request  |
| 58081 | Failed to process request - Invalid certificate chain                   |
| 58082 | Failed to process request - Client secret not found in the request      |
| 30002 | Failed to authorise user credentials - An internal server error         |
| 58083 | occurred during signature computation                                   |
| 58084 | Failed to process request - Device CSR not found in the request         |
| 58085 | Failed to process request - Invalid device CSR                          |
|       | Failed to process request - Device information not found in the         |
| 58086 | request                                                                 |
| 58087 | Failed to process request - Device ID not found in the request          |
| 58088 | Failed to process request - Device name not found in the request        |
| 58089 | Failed to process request - SAD not found in the request                |
| 50009 | Failed to process request - SAD not found in the request                |
| 50090 | Failed to process request - Request ID not round in the request         |
| 58091 | Failed to process request - Invalid request                             |
| 58092 | raned to process request - Either request ID is invalid of the          |
| 00002 | An internal server error occurred - please contact your service         |
| 58093 | provider                                                                |
| 58094 | Failed to process request - User mobile exceeds the allowed limit       |
| 58095 | Failed to process request - User email exceeds the allowed limit        |
|       | Failed to process request - Configurations for SMS/Email OTP(s)         |
| 58096 | not available                                                           |
| 58097 | Failed to process request - No OTP(s) found in request                  |
|       | Failed to process request - QR Code authentication is not allowed       |
| 58098 | for this RAS profile                                                    |
|       | Failed to authenticate client - TLS client authentication certificate   |
| 86000 | has expired                                                             |
| 00004 | Failed to authenticate client - TLS certificate CN does not match       |
| 86001 |                                                                         |
| 86002 | Failed to authenticate client - ILS client certificate is revoked       |
| 86003 | railed to authenticate client - revocation status for TLS client        |
| 00003 | Failed to authenticate client - Client ID does not match with the       |
| 86004 | client identified by TLS client certificate                             |
|       | Failed to authenticate client - TLS client certificate does not match   |
| 86005 | with the configured client certificate                                  |
| 86006 | Failed to authenticate client - request signing certificate has expired |
| 86007 | Failed to authenticate client - request signing certificate is revoked  |
| L     |                                                                         |

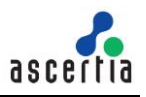

| 86008                     | Failed to authenticate client - revocation status for request signing certificate is unknown                  |
|---------------------------|----------------------------------------------------------------------------------------------------|
|                           | Failed to authenticate client - request signing certificate does not                                          |
| 86009                     | match with the configured client certificate                                                                  |
|                           | Failed to authenticate client - Client ID does not match with the                                             |
| 86010                     | client identified by the request signing certificate                                                          |
| 86011                     | Failed to authenticate client - Client ID does not exist                                                      |
| 00010                     | An error occurred while communicating with database - see the                                                 |
| 86012                     | service debug logs for details                                                                                |
| 86013                     | An error occurred when checking the certificate revocation status -<br>see the service debug logs for details |
| 86014                     | An internal error occurred while authenticating the client - see the service debug logs for details           |
| 86015                     | Failed to authenticate client - Client ID is not found in the request                                         |
| 86016                     | Failed to process request - Request signing certificate is not trusted                                        |
| 86017                     | Failed to authenticate client - client is marked inactive                                                     |
| 86018                     | Failed to authorise client - service is not allowed to this client                                            |
| 86019                     | Failed to authorise client - service profile does not exist                                                   |
| 86020                     | Failed to authorise client - service profile is inactive                                                      |
| 86021                     | Failed to authorise client - profile is not allowed to this client                                            |
| 86022                     | Failed to authorise client - default profile not configured and neither found in request                      |
| 86023                     | Failed to authorise client - default profile is inactive                                                      |
| 86024                     | Failed to authorise client - client secret is invalid                                                         |
| internal_error            | An internal server error occurred while processing the request                                                |
| invalid_csr               | CSR is invalid                                                                                                |
| invalid_otp               | OTP is either invalid or expired                                                                              |
| missing_csr               | CSR is missing in the request                                                                                 |
| missing_device_id         | Device ID is missing in the request                                                                           |
| missing_device_info       | Device information is missing in the request                                                                  |
| missing_device_name       | Device name is missing in the request                                                                         |
| missing_request_id        | Request ID is missing in the request                                                                          |
| refresh_token_revoke<br>d | Refresh token is either invalid or expired                                                                    |

Table 11 - Error Codes

\*\*\* End of Document \*\*\*